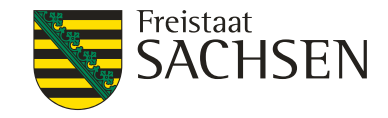

### Antragstellung Agrarförderung 2017

Herzlich Willkommen zur Info-Veranstaltung!

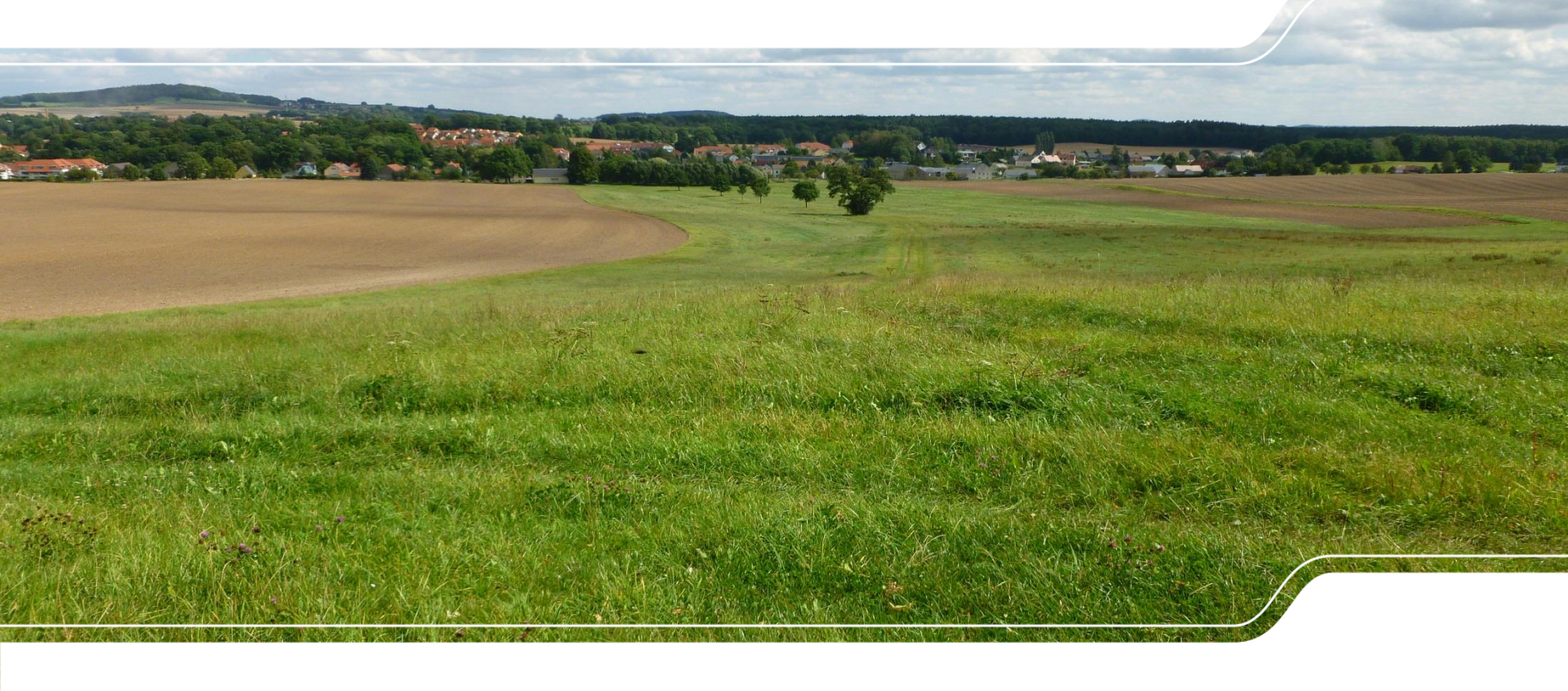

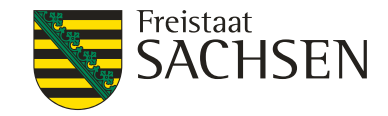

## Gliederung

- Zahltermine
- Rechtliche Grundlagen
- Direktzahlungen
- CC-Auswertung 2016 und CC-Änderung 2017
- Ausgleichszulage Änderungen ab 2018
- Antrags-CD 2017
- Agrarumweltmaßnahmen

| LANDESAMT FÜR UMWELT, |
|-----------------------|
| LANDWIRTSCHAFT        |
|                       |

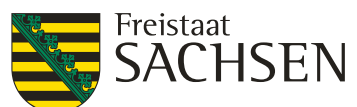

| Maßnahme                                                                                                    | Kurzbe-<br>zeichnung | Zahltermin<br>2017 |
|----------------------------------------------------------------------------------------------------|----------------------|--------------------|
| Förderung von "Langfristigen Maßnahmen" nach dem Programm UL (RL 73/94-B,<br>73/99, Teil B bzw. 73/2000, Teil E)                                     | LU / 2016            | 9. KW              |
| Kultursicherungs-/Einkommensverlustprämie nach RL AuW/2007, Teil B u. Erklärung zur Verpflichtung nach RL AuW 2007, Teil B (Ökologische Waldmehrung) | ÖW                   | 10. KW             |
| Flächenbezogene Agrarumweltmaßnahmen nach RL AuW/2007, Teil A                                                                                        | UM / 2016            | 11. KW             |
| Förderung von Agrarumwelt- und Klimamaßnahmen                                                                                                    | AUK / 2016           | 12. KW             |
| Direktzahlungen (Schlusszahlung)                                                                                                    | DIZ / 2016           | 16. KW             |
| Förderung der ökologisch biologischen Landbewirtschaftung                                                                                            | ÖBL / 2016           | 17. KW             |
| Förderung von Teichmaßnahmen                                                                                                    | TWN /2016            | 24. KW             |
| Abfinanzierung Forst-Alt, Einkommensverlustprämie (EAP) nach RL 10 und 93                                                                            | ForstAlt /<br>2017   | 47. KW             |
| Ausgleichszulage in benachteiligten Gebieten                                                                                                    | AZL / 2017           | 49. KW             |
| Direktzahlungen (Erstzahlung)                                                                                                    | DIZ / 2017           | 52. KW             |

3 | 15. März 2017 | LfULG, Förder- und Fachbildungszentrum Kamenz

Zahltermine

## Rechtliche Grundlagen

LANDESAMT FÜR UMWELT, LANDWIRTSCHAFT UND GEOLOGIE

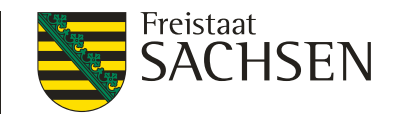

- Änderungen auf EU-Ebene (2016):
- Anderung der VO (EU) Nr. 640/2014 durch VO (EU) 2016/1393 → neuer Artikel 19a (DIZ und AZL)
  - geänderte Sanktionsregeln
    - generell Faktor 1,5 der festgestellten Differenz (Abweichung > 3% oder 2 ha)
    - Bei erstmaliger Flächenabweichung < 10 % -> Reduzierung Sanktionsfaktor auf 0,75
  - Gelbe Karte-Regelung
    - alle Begünstigten, die eine gekürzte Sanktion (s. o.) nach VOK erhalten haben, müssen im Folgejahr einer Nachkontrolle unterzogen werden
    - bei erneuter Abweichung ungekürzte Sanktionierung und Verrechnung der gekürzten Sanktion aus dem Vorjahr umgesetzt mit Zahlung AZL 2016 und Erstzahlung DIZ 2016

## Rechtliche Grundlagen

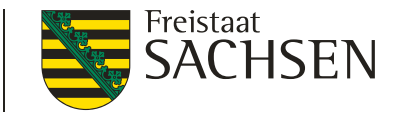

- Änderungen auf EU-Ebene:
  - I 15 Vorschläge zur "Vereinfachung" im Greening → Änderung der VO (EU) Nr. 639/2014 erforderlich
    - Zum jetzigen Zeitpunkt können keine eindeutigen Aussagen getroffen werden
    - I -> Umsetzung in 2017 eher unwahrscheinlich
- Änderungen auf Bundesebene:
  - Bereits im Oktober 2016 veröffentlicht: Änderung des Direktzahlungen-Durchführungsgesetzes
    - betrifft Regelungen zum Erhalt von Dauergrünland
    - Genehmigungspflicht bei Umwandlung in nicht beihilfefähige Flächen (NBF) Erläuterung s. Folgefolien

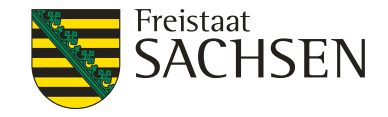

## Direktzahlungen 2017

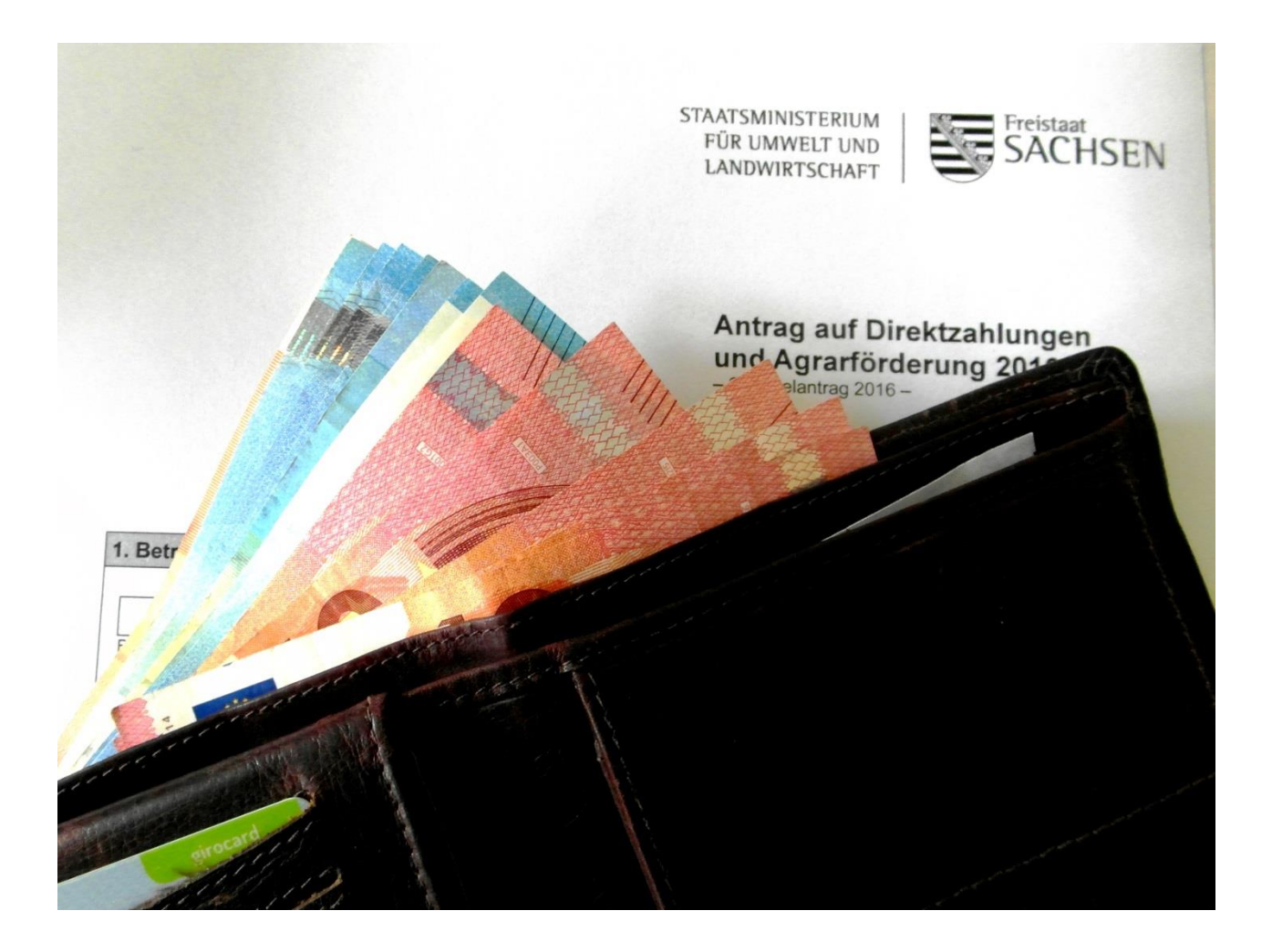

6 | 15. März 2017 | LfULG, Förder- und Fachbildungszentrum Kamenz

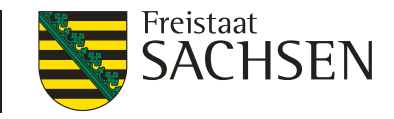

## Zahlungsansprüche Nutzung & Einzug in die nationale Reserve

#### Merksätze

- Betriebsinhaber, die <u>2016 nicht alle</u> ZA aktiviert haben, müssen <u>2017</u> <u>zwingend alle</u> ZA aktivieren, um den Einzug in die nationale Reserve zu vermeiden.
- ZA-Konto kann durch Übertragung von ZA (Kauf oder Pacht) vor dem Schlusstermin der Antragstellung auf den passenden Stand gebracht werden.
- Übertragen werden grundsätzlich "frische" ZA, d. h. ZA die für 2016 als aktiviert gelten.

#### LANDESAMT FÜR UMWELT, LANDWIRTSCHAFT Zahlungsansprüche Nutzung & Einzug in die nationale Reserve

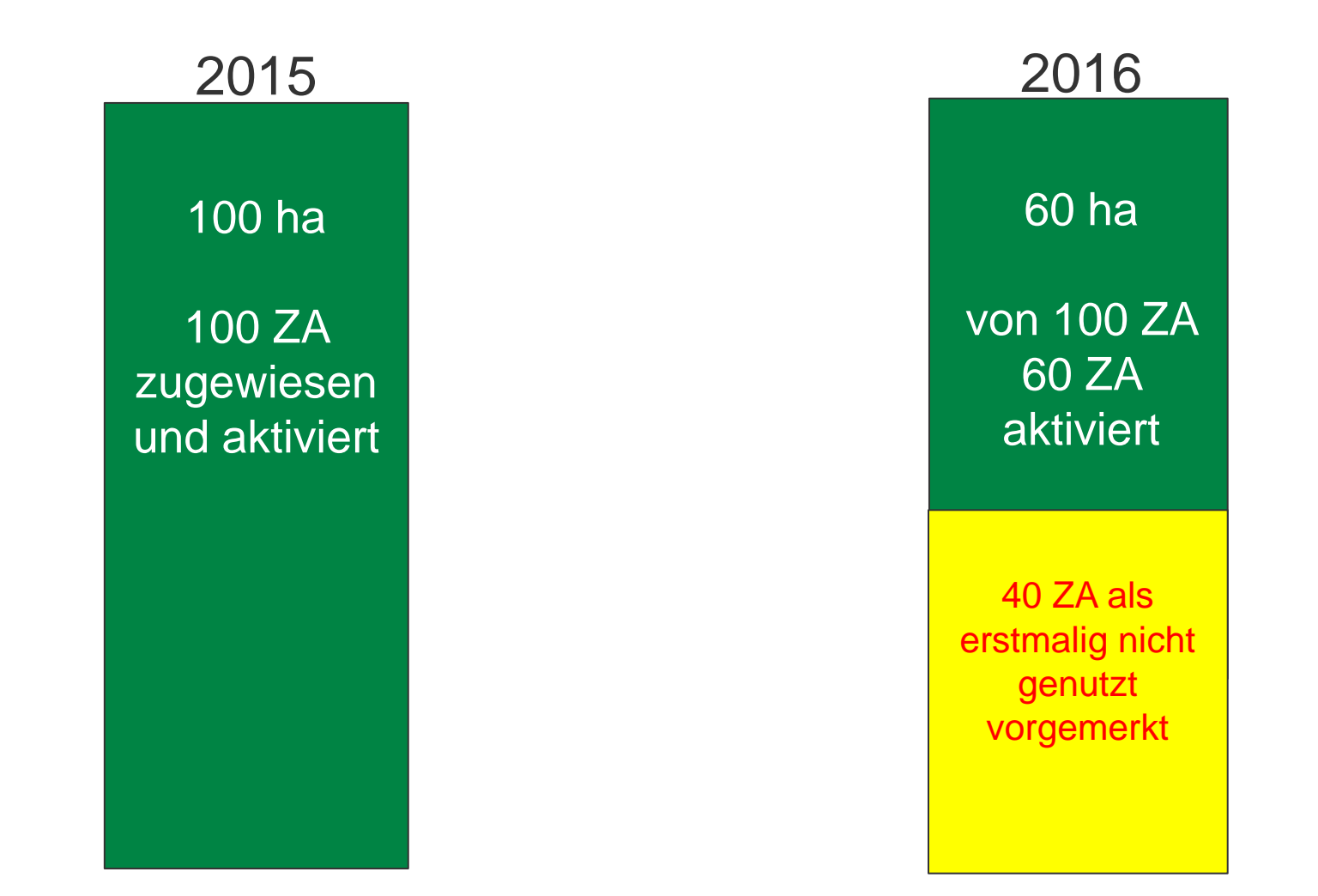

Freistaat SACHSEN

UND GEOLOGIE

#### LANDESAMT FÜR UMWELT, LANDWIRTSCHAFT Zahlungsansprüche Nutzung & Einzug in die nationale Reserve

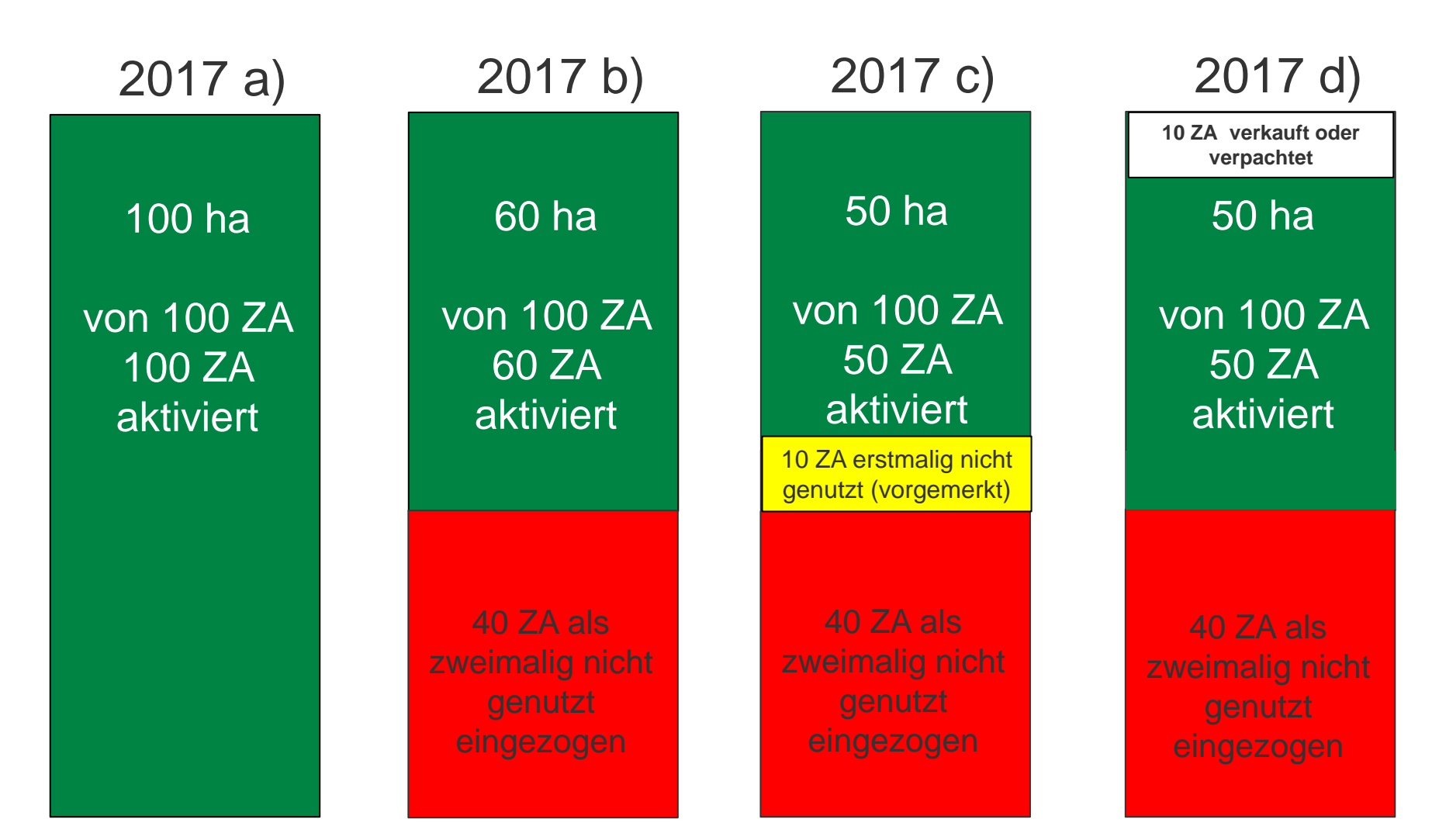

Freistaat SACHSEN

UND GEOLOGIE

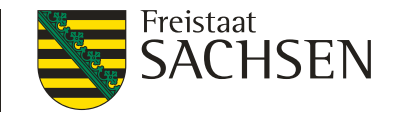

## Zahlungsansprüche

Nutzung & Einzug in die nationale Reserve

- Antrag auf <u>Zuweisung von ZA aus der nationalen Reserve</u> ist für Junglandwirte und Neueinsteiger auch 2017 weiterhin möglich
  - werden Betriebe oder Betriebsteile übernommen (z. B. Erbfolge) sind mit den Flächen grundsätzlich auch die ZA zu übertragen

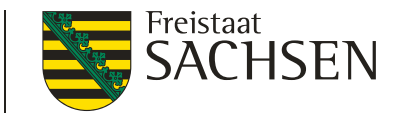

## Zahlungsansprüche Übertragung – Kauf / Pacht / Handel in der ZID

- Grundsätzlich privatrechtlicher Vorgang! jederzeit mit und ohne Fläche befristet (durch Pacht) oder unbefristet (durch Kauf) möglich
- Übernehmer muss am 09.06.2017 als Inhaber der ZA in der ZID aufgeführt sein, um diese im laufenden Kalenderjahr aktivieren zu können
- Ubernehmer muss aktiver Betriebsinhaber sein

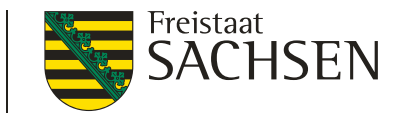

## Umwandlung in nichtlandwirtschaftliche Nutzung

- Genehmigungspflicht besteht im Rahmen des Greening, d. h. wer nicht zum Greening verpflichtet ist (Nicht-Antragsteller, Kleinerzeuger, Ökobetriebe), braucht auch keine Genehmigung (von uns), Naturschutzrecht gilt unabhängig
- Anderung des Direktzahlungen-Durchführungsgesetz vom 21.10.2016:
  - Erweiterung der Genehmigungspflicht auf die Umwandlung von umweltsensiblem und normalem Dauergrünland in <u>nichtlandwirtschaftliche</u> Nutzungen (Gebäude, Wege, Aufforstungen, Naturschutzprojekte, etc.)
- gilt nur für Flächen, die sich auch nach der Umwandlung noch in der <u>Verfügungsgewalt des Antragstellers</u> befinden (z. B. Stallbauten)

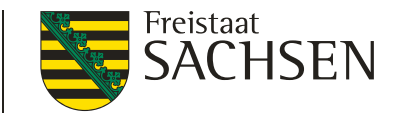

## Umwandlung in nichtlandwirtschaftliche Nutzung

- grundsätzlich ist keine Anlage von Ersatz-DGL (1:1 Tausch) erforderlich
- Verfahren bei umweltsensiblem DGL (Kulisse am FB )
  - erst Aufhebung der Bestimmung der Fläche als umweltsensibel
  - danach Genehmigung zur Umwandlung in eine nichtlandwirtschaftlichen Nutzung
- bei normalem DGL nur die Genehmigung zur Umwandlung erforderlich
- überarbeitetes Antragsformular auf der Antrags-CD und demnächst im Internet, Shape erforderlich, anderweitige Genehmigungen (z. B. Baugenehmigung) sind mit einzureichen

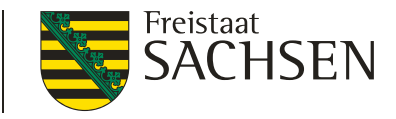

Umwandlung in nichtlandwirtschaftliche Nutzung

#### Einmalige Möglichkeit zur nachträglichen Heilung bereits erfolgter Umwandlungen in nicht beihilfefähige Fläche

Mitteilung aller Flächen mit dem Sammelantrag bis zum 15. Mai 2017

- die ehemals DGL waren (umweltsensibles und normales) und
- die zwischen 01.01.2015 und 27.10.2016 in eine nichtlandwirtschaftliche Nutzung umgewandelt wurden und
- sich noch in der Verfügungsgewalt des Betriebsinhabers befinden
- Formular auf der Antrags-CD und demnächst im Internet, digitale Schlagskizze erforderlich, anderweitige Genehmigungen (z. B. Baugenehmigung) sind mit einzureichen

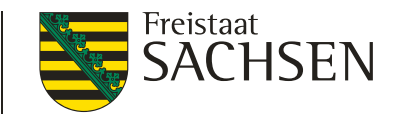

Umwandlung in nichtlandwirtschaftliche Nutzung

#### Erstellung der digitalen Geometrie (Shape)

- wird DIANA 2017 genutzt, neuen Nutzungscode (NC) 992 verwenden
- I ist f
  ür die Fl
  ächen kein Feldblock mehr in der Referenz 2017 (DIANA 2017) vorhanden
  - Option "Export ausgewählter Schläge" aus DIANA 2015 bzw. 2016 nutzen (je nach Zeitpunkt der Umwandlung)
  - alten NC 990 verwenden

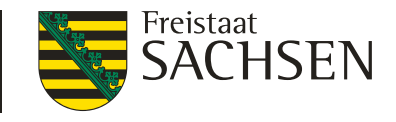

## Dauergrünlanderhalt Genehmigung zur Umwandlung

- Zeitpunkt der Umwandlung ist der Beginn der Baumaßnahme, der Beginn der Anpflanzung, die Ansaat einer Ackerkultur, ...
- Wandelt ein <u>nicht</u> zum Greening verpflichteter Betrieb (ohne Genehmigungserfordernis) DGL um, so behält die Fläche die neue Nutzungskategorie, auch wenn sie später in Besitz eines zum Greening verpflichteten Betriebes gelangt (keine Verpflichtung zur Rückumwandlung, kein Greening-Verstoß).
- Wandelt ein zum Greening verpflichteter Betrieb <u>ohne</u> Genehmigung DGL um und wechselt diese Fläche später den Besitzer, so besteht die Verpflichtung zur Rückumwandlung und der potentielle Greening-Verstoß für jeden Nachfolger weiter, der selbst zum Greening verpflichtet ist.

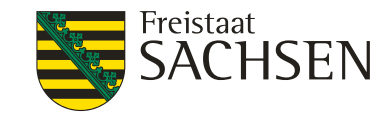

## Greeningprämie

## Kürzungsregeln bei wiederholten Verstößen

- Wer in drei aufeinanderfolgenden Jahren gegen die Regelung zur Anbaudiversifizierung (ADIV) verstößt wird um die volle festgestellte Flächendifferenz gekürzt.
- Wer in drei aufeinanderfolgenden Jahren nicht ausreichend ökologische Vorrangflächen (EFA) ausweist, wird um die volle festgestellte Flächendifferenz gekürzt.
- Diese Regelung könnte 2017 erstmal bei einigen Antragstellern greifen.
- Im ersten und zweiten Jahr mit Verstoß beträgt die Kürzung jeweils nur die <u>Hälfte</u> der festgestellten Flächendifferenz.
- Bei Verstoß gegen die Regelungen zum DGL-Erhalt wird immer um die einfache, nicht (mehr) vorgefundene DGL-Fläche gekürzt.

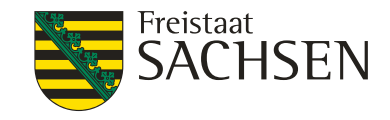

## Greeningprämie Sanktionsregeln 2017

Stufe 0

Liegt die Kürzung unter **3%** der festgestellten Fläche für die Greeningprämie und unter 2 ha, so erfolgt keine zusätzliche Sanktionierung.

#### Stufe 1

Liegt die Kürzung unter **20%** der festgestellten Fläche für die Greeningprämie, so erfolgt eine zusätzliche Sanktion in Höhe des 0,4fachen der <u>Kürzung</u>.

#### Stufe 2

Liegt die Kürzung unter **50%** der festgestellten Fläche für die Greeningprämie, so erfolgt eine zusätzliche Sanktion in Höhe von 20% der <u>festgestellten</u> <u>Fläche</u>.

#### Stufe 3

Liegt die Kürzung über **50%** der festgestellten Fläche für die Greeningprämie, so erfolgt eine zusätzliche Sanktion in Höhe von 20% der <u>beantragten Fläche</u>.

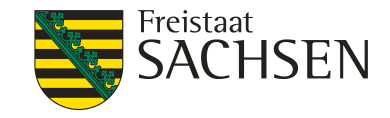

# Greeningverstöße 2016

- Anbauvielfalt
  - Anbau nur <u>eine</u>r Kultur
  - Hauptkultur auf mehr als 75% des Ackerlandes
- Flächennutzung im Umweltinteresse (EFA)
  - Anteil der EFA Flächen kleiner 5 %
- Erhalt des Dauergrünlandes
  - Umbruch von Dauergrünland
    - Nichtbeachtung des DGL Katasters

#### Greening – Rechner und Dokumentenkontrolle der Antrags - CD nutzen !!

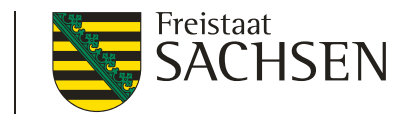

## CC-Auswertung 2016 und CC-Änderungen 2017

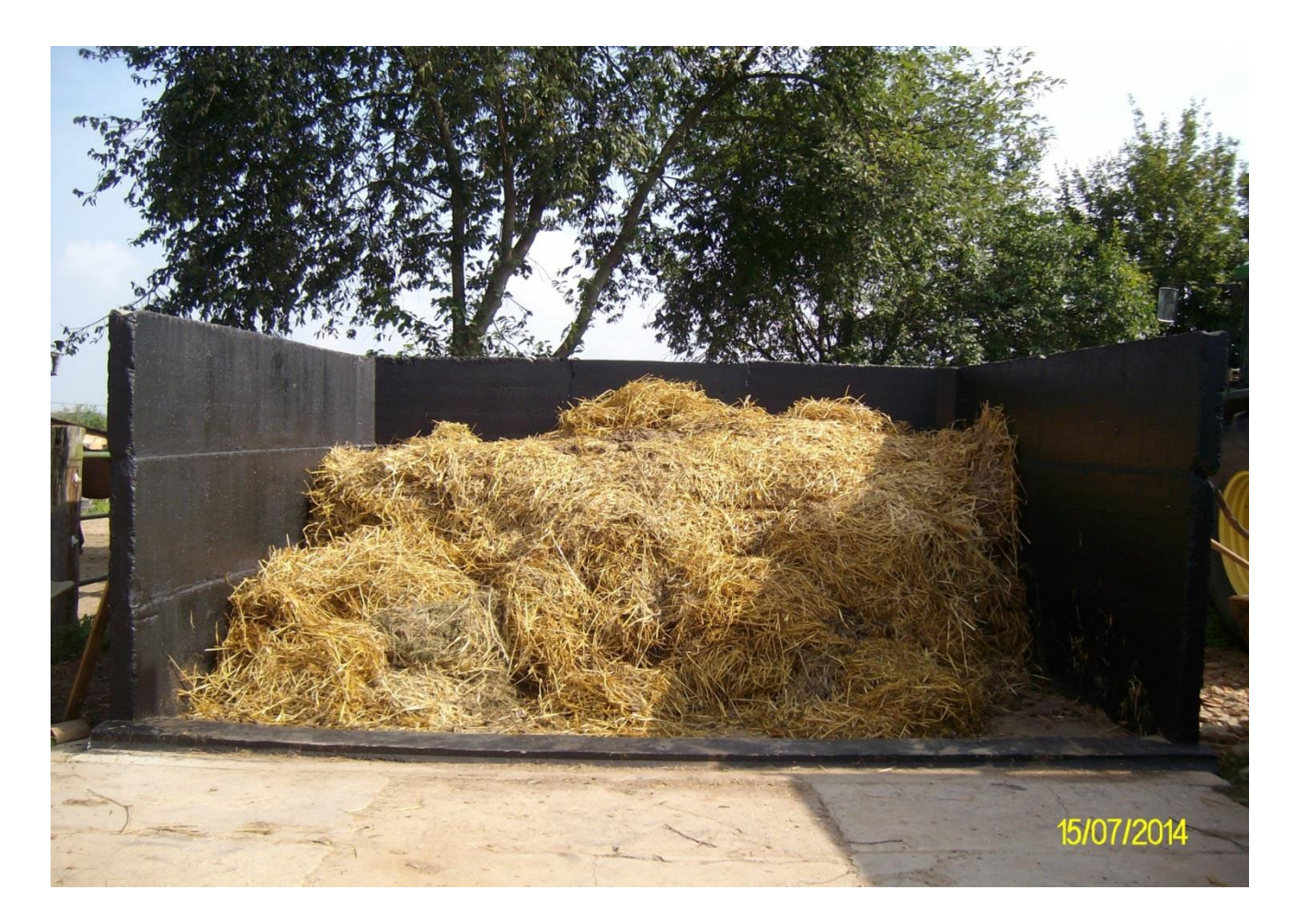

20 | 15. März 2017 | LfULG, Förder- und Fachbildungszentrum Kamenz

#### 1. Cross Compliance – Kontrollen 2016 Ausgewählte Kontrollergebnisse

LANDESAMT FÜR UMWELT, LANDWIRTSCHAFT UND GEOLOGIE

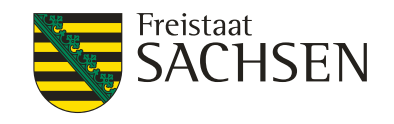

#### Nitrat-Richtlinie

- Bodenplatte der ortsfesten Festmistlagerstätte nicht dicht/nicht seitlich eingefasst
- Fehlende Nährstoffbilanz
- Ab- und Überlaufen des Lagergutes

#### Kennzeichnung und Registrierung Rinder, Schafe/Ziegen

- Meldeverstöße
- Verstöße gegen die Bestandsregisterführung, Aktualisierung HIT
- Kennzeichnungsverstöße

Verstöße gegen den Tierschutz bei Haltung von Kälbern, Schweinen, Nutztieren

- Mangelhafte Beleuchtung bei Kälbern und Schweinen
- Fehlende regelmäßige Inaugenscheinnahme der Tiere
- Keine ausreichende Versorgung mit Wasser
- Mangelhafte Versorgung kranker/verletzter Tiere
- Fehlende Aufzeichnungen bei medizinischen Behandlungen
- Keine ausreichenden Bewegungsmöglichkeiten für Kälber

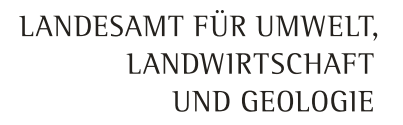

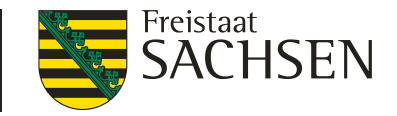

#### Bodenplatte der ortsfesten Festmistlagerstätte ist nicht dicht

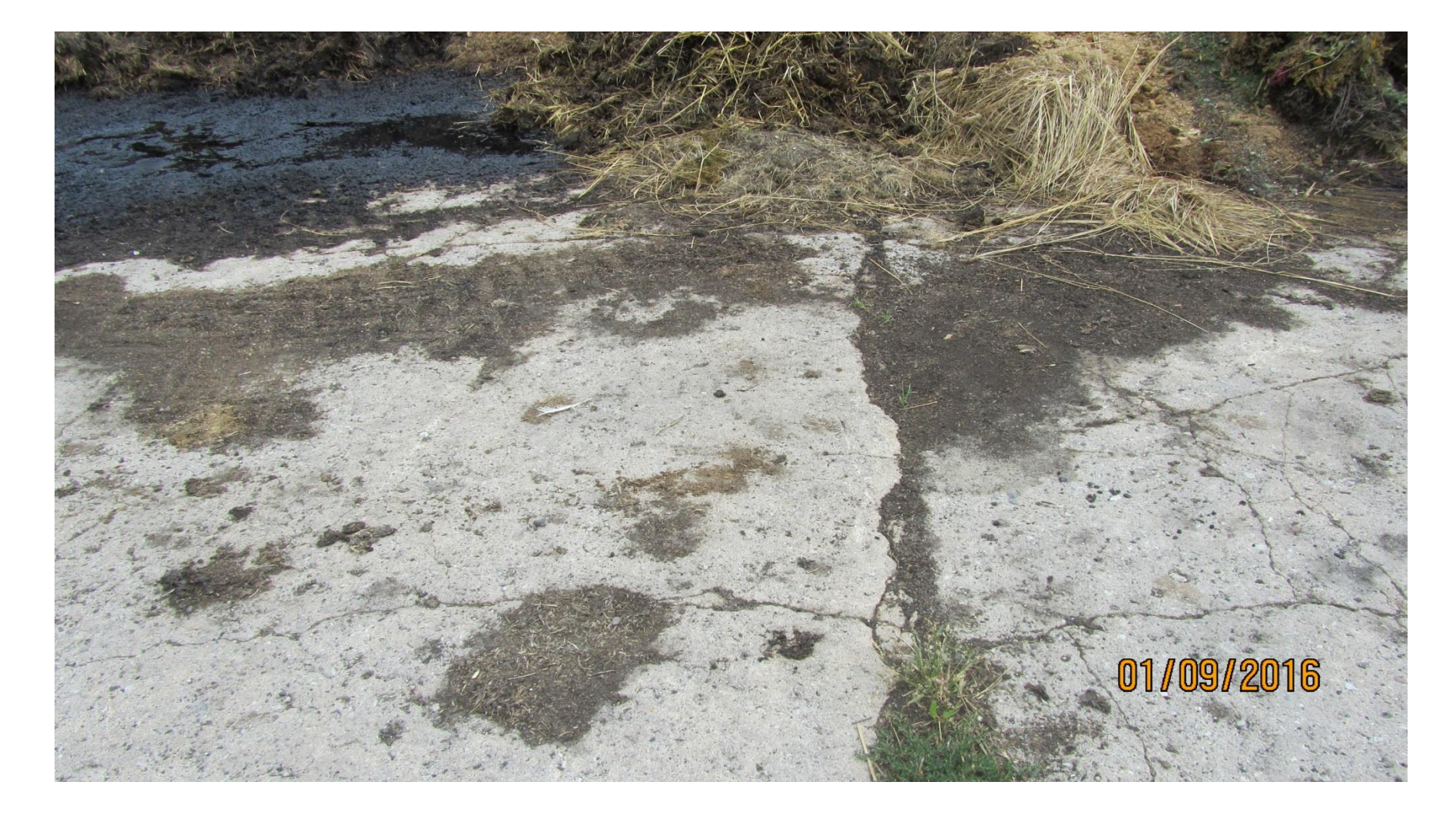

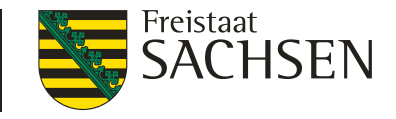

#### Seitliche Einfassung der Festmistlagerstätte ist defekt

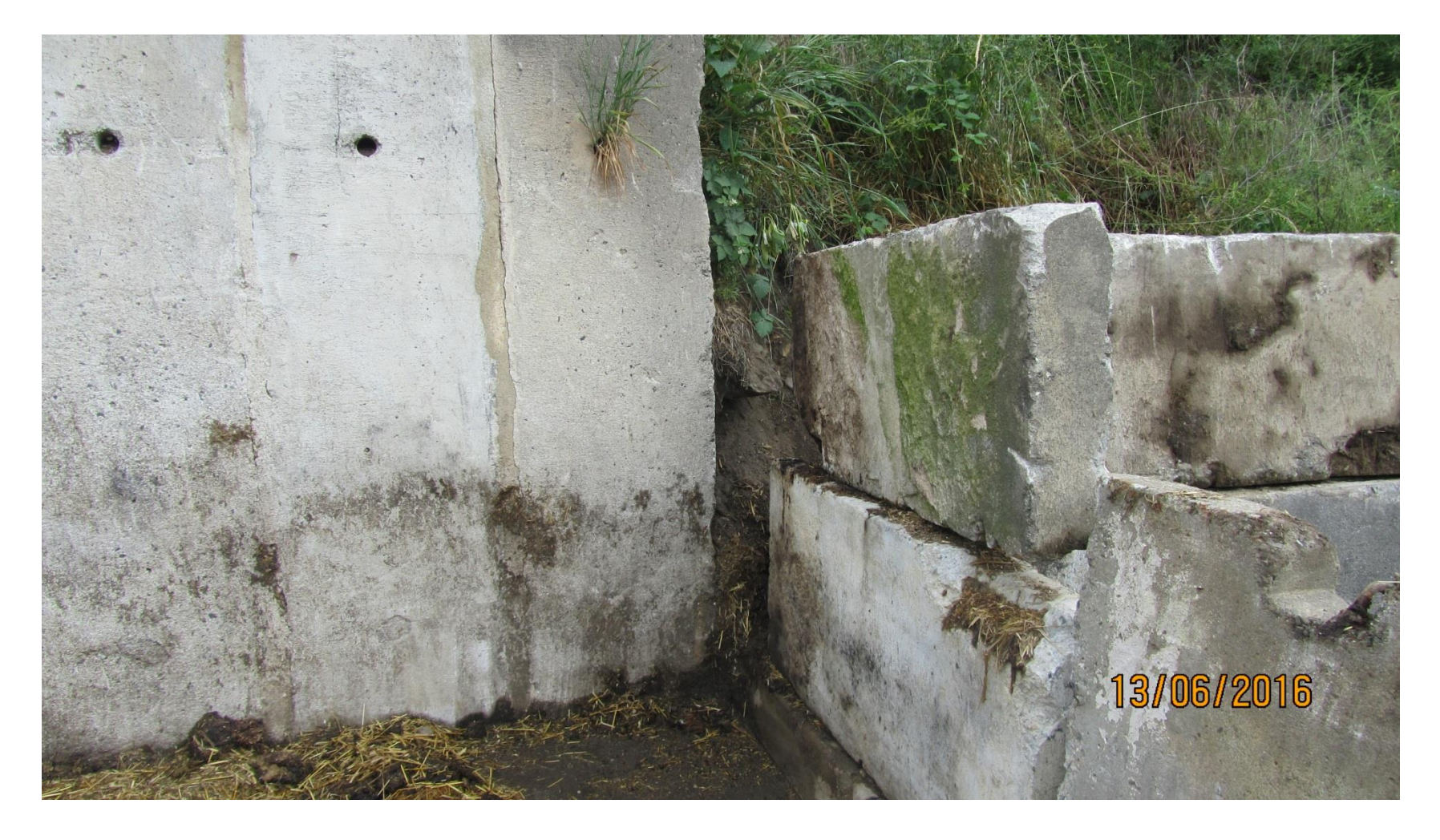

23 | 15. März 2017 | LfULG, Förder- und Fachbildungszentrum Kamenz

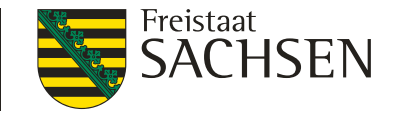

#### Siloanlage - Ab- und Überlaufen des Lagergutes

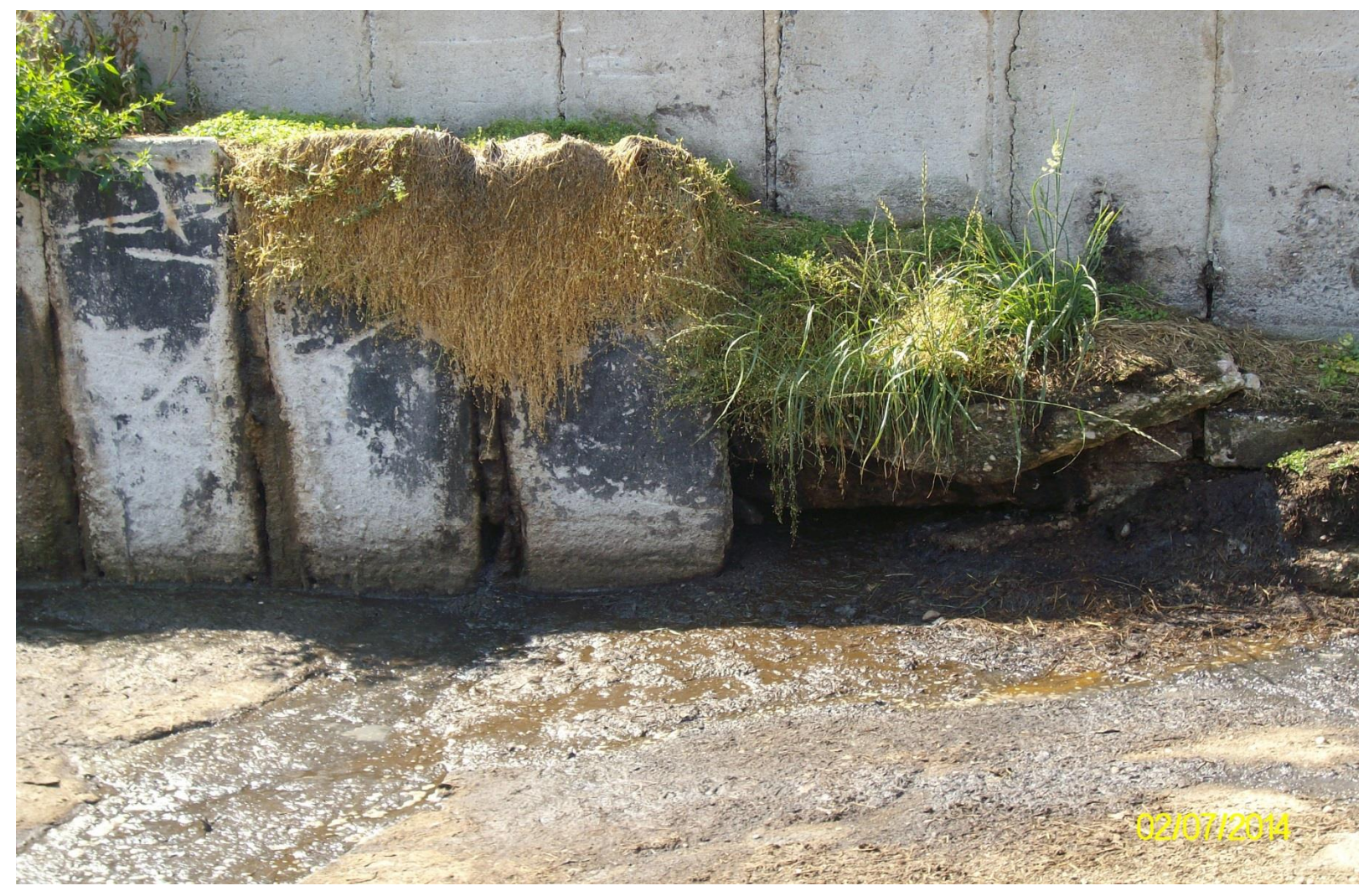

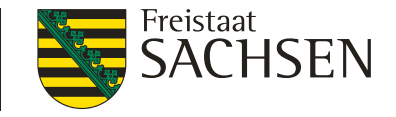

#### Festmistlagerstätte - Ab- und Überlaufen des Lagergutes

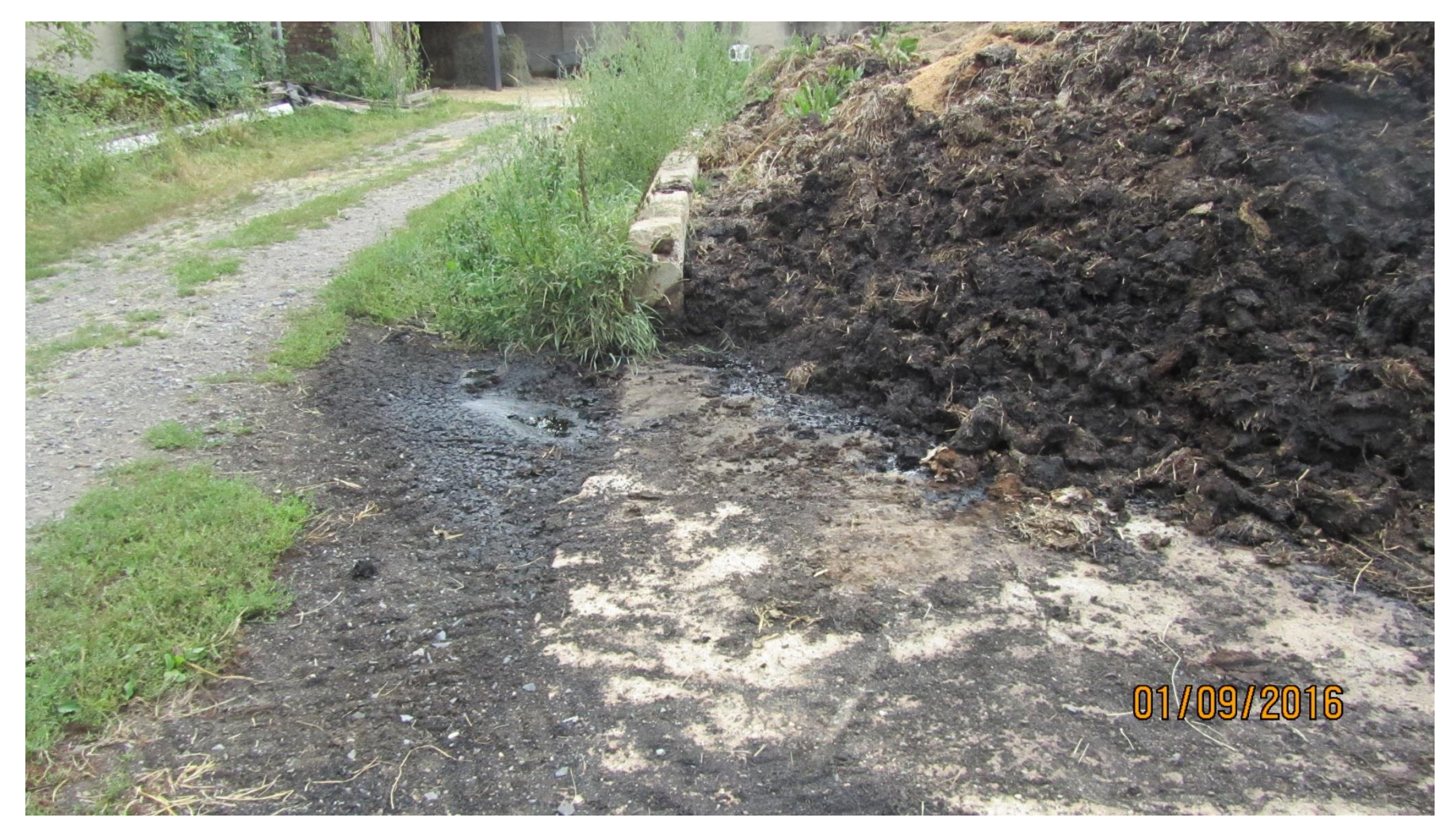

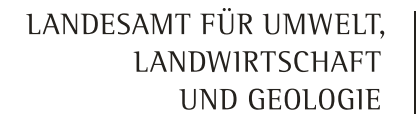

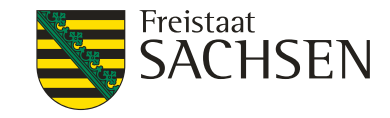

#### Vorbildlich sanierte Festmistlagerstätte

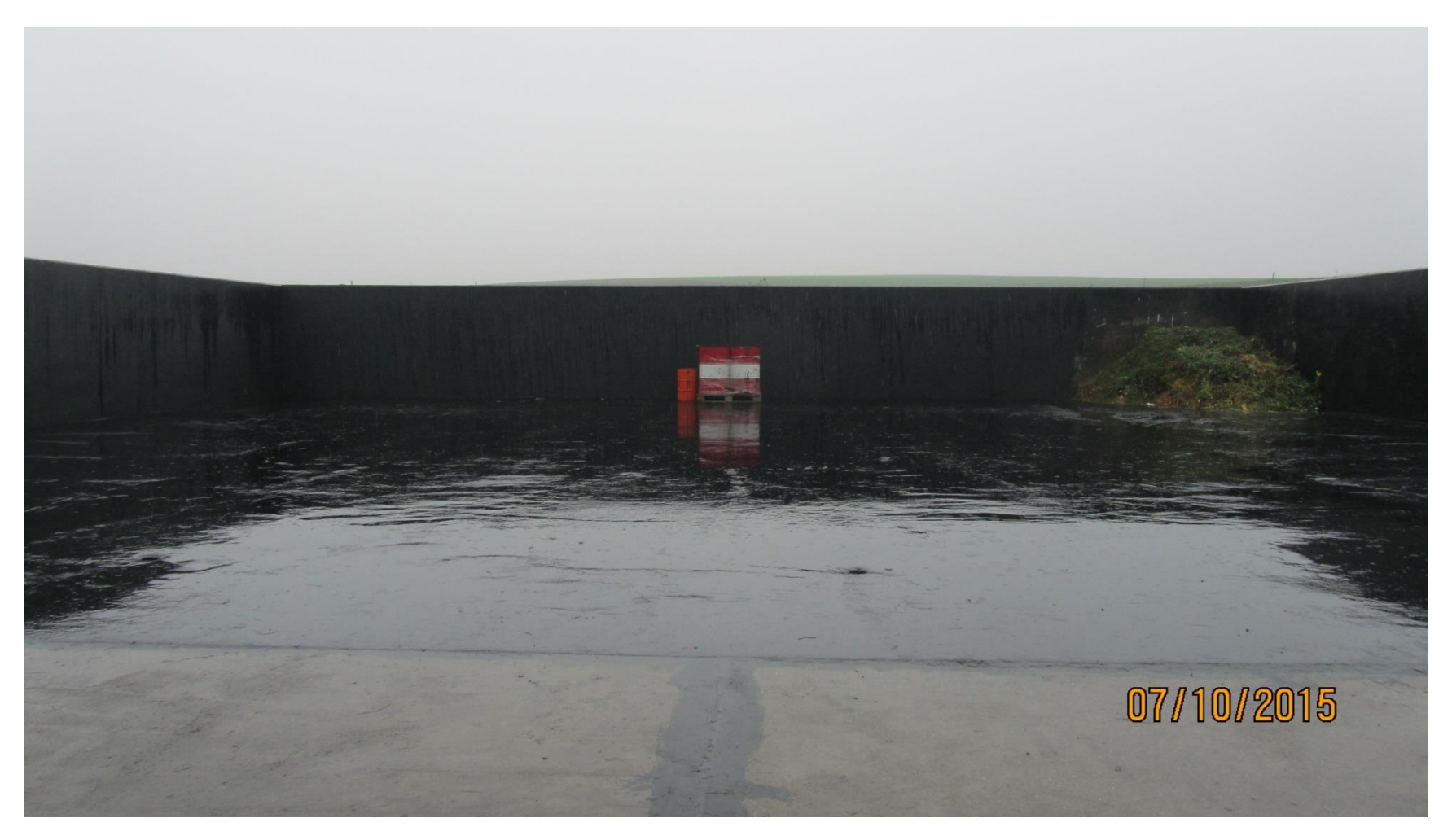

26 | 15. März 2017 | LfULG, Förder- und Fachbildungszentrum Kamenz

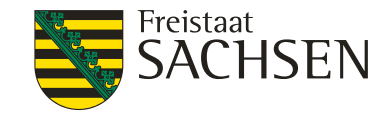

## 2. Wichtige Änderungen bei Cross - Compliance 2017 Marginale Fehler

- Tierkennzeichnung und Tierregistrierung Schweine, Rinder, Schafe/Ziegen ab 2016
- Geringfügige Verstöße mit
  - geringer Schwere,
  - begrenztem Ausmaß und
  - geringer Dauer,

sofern sie <u>keine</u> direkte Gefährdung der Gesundheit von Mensch und Tier bedeuten, können als Frühwarnung oder als marginaler Fehler (sanktionsfrei) bewertet werden

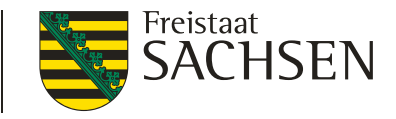

## Marginale Fehler – allgemeine Hinweise

- Abweichend vom Frühwarnsystem können Verstöße gegen dasselbe
   Prüfkriterium innerhalb von drei Jahren mehrfach als marginale Fehler ohne
   Sanktionierung bewertet werden
- Marginale Fehler werden nicht f
  ür die Bewertung, ob Wiederholungsverstoß vorliegt, hinzugezogen
- Einzelfallbewertung geringfügiger Verstoß "aus Versehen"
- Information an den Betriebsinhaber zum Abstellen der Fehler

# Änderungen Richtlinie AZL/2015 Neuabgrenzungen benachteiligter Gebiete in Sachsen Gebietskulisse

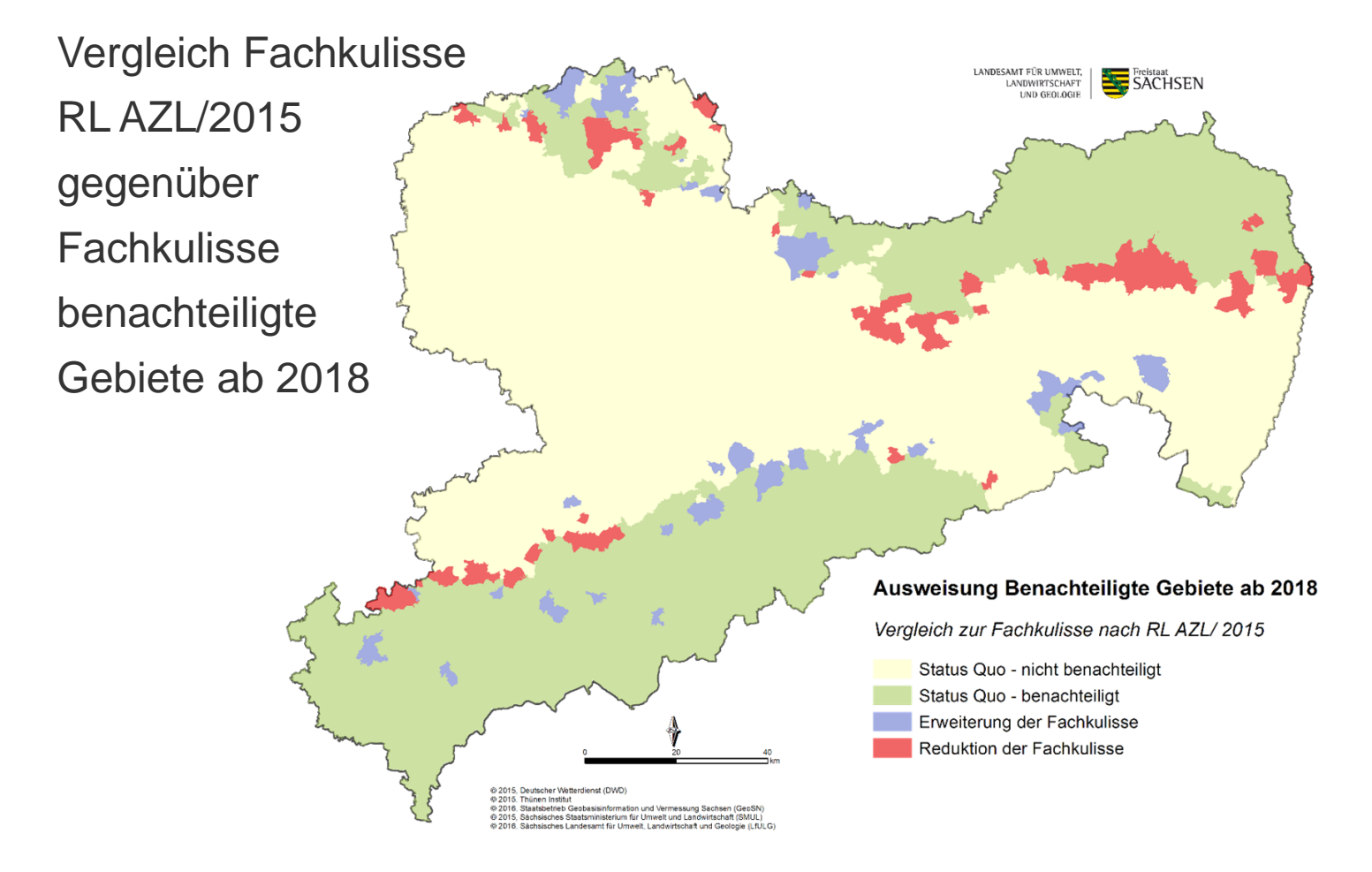

# Änderungen Richtlinie AZL/2015LANDWIRTSCHAFT<br/>UND GEOLOGIESACHSENNeuabgrenzungen benachteiligter Gebiete in Sachsen

LANDESAMT FÜR UMWELT,

Freistaat

- Umsetzung Neuabgrenzung zum 01.01.2018 geplant
- Höhe der AZL in Anlehnung an den wirtschaftlichen Nachteil pro Standort
- Drei Benachteiligungskategorein (Agrarzonen 1,2 und 3)
- Einheitsprämie für Ackerland und Grünland
- Kürzung der betrieblichen Zahlung > 85 ha um durchschnittlich 5%
- Kein Fruchtartenausschluss mehr (auch für Intensivkulturen)
- Ubergangszahlungen für herausfallende Gebiete sind vorgesehen
- allgemeine Informationen zur Neuabgrenzung im Internet unter <u>http://www.smul.sachsen.de/foerderung/126.htm</u>

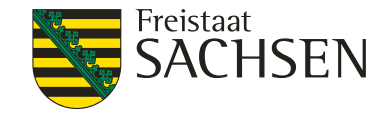

## Digitale Antragstellung 2017

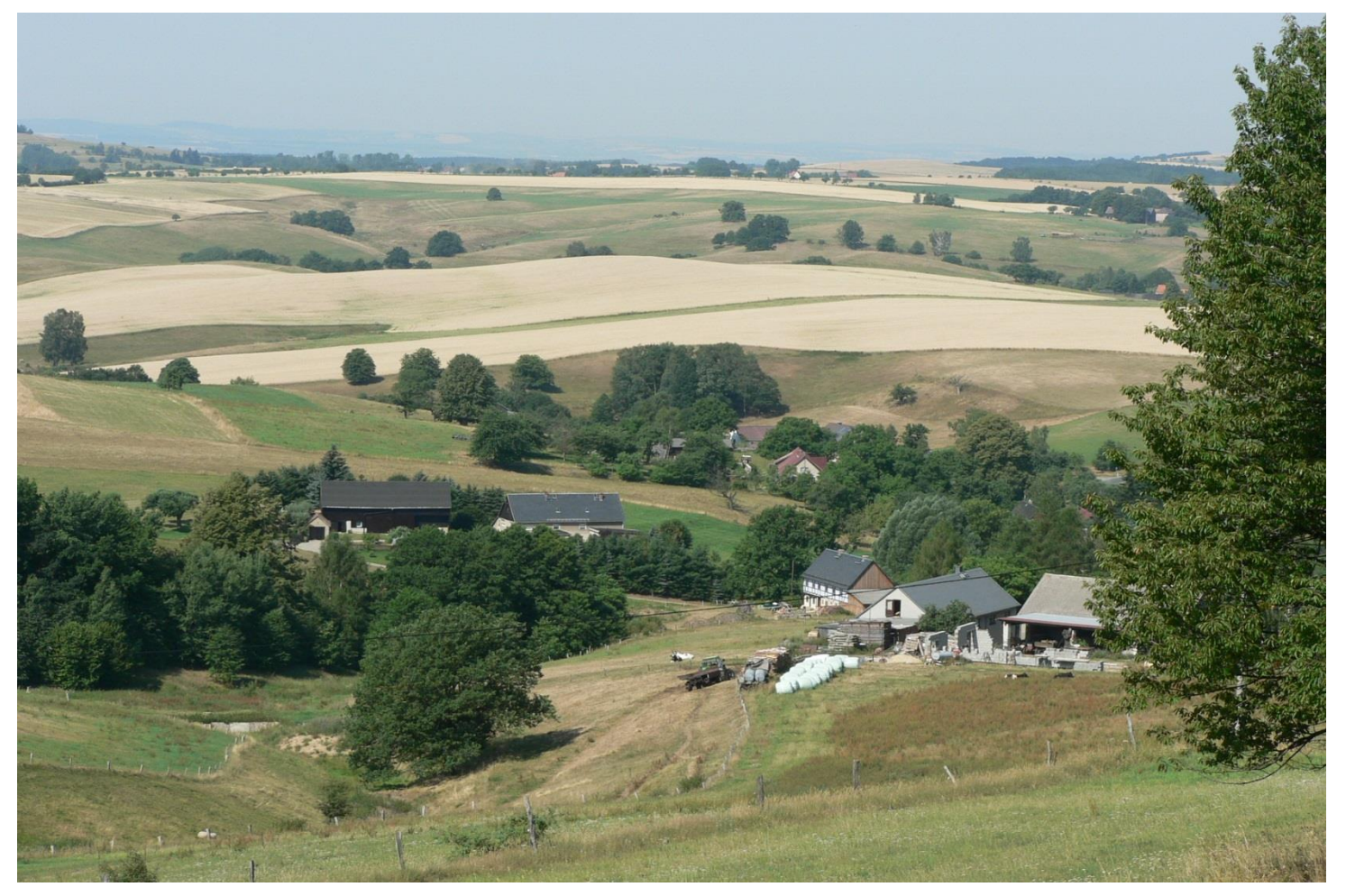

31 | 15. März 2017 | LfULG, Förder- und Fachbildungszentrum Kamenz

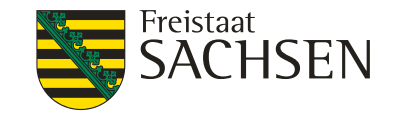

# **Antrags-CD**

- Antragsunterlagen Was erhält der Antragsteller?
  - Antrags-CD, ggf. eine Luftbild-CD (nur Bereiche 1 5)
  - Broschüre "Antragstellung 2017"
  - CC-Broschüre 2017
  - Flächenverzeichnis 2016, ggf. mit Korrekturwerten aus Vorortoder Verwaltungskontrolle

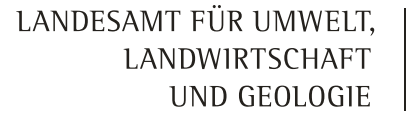

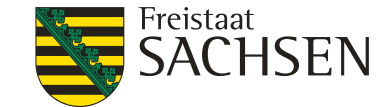

## GIS-Programm AgroView - CD-Bereiche 2017

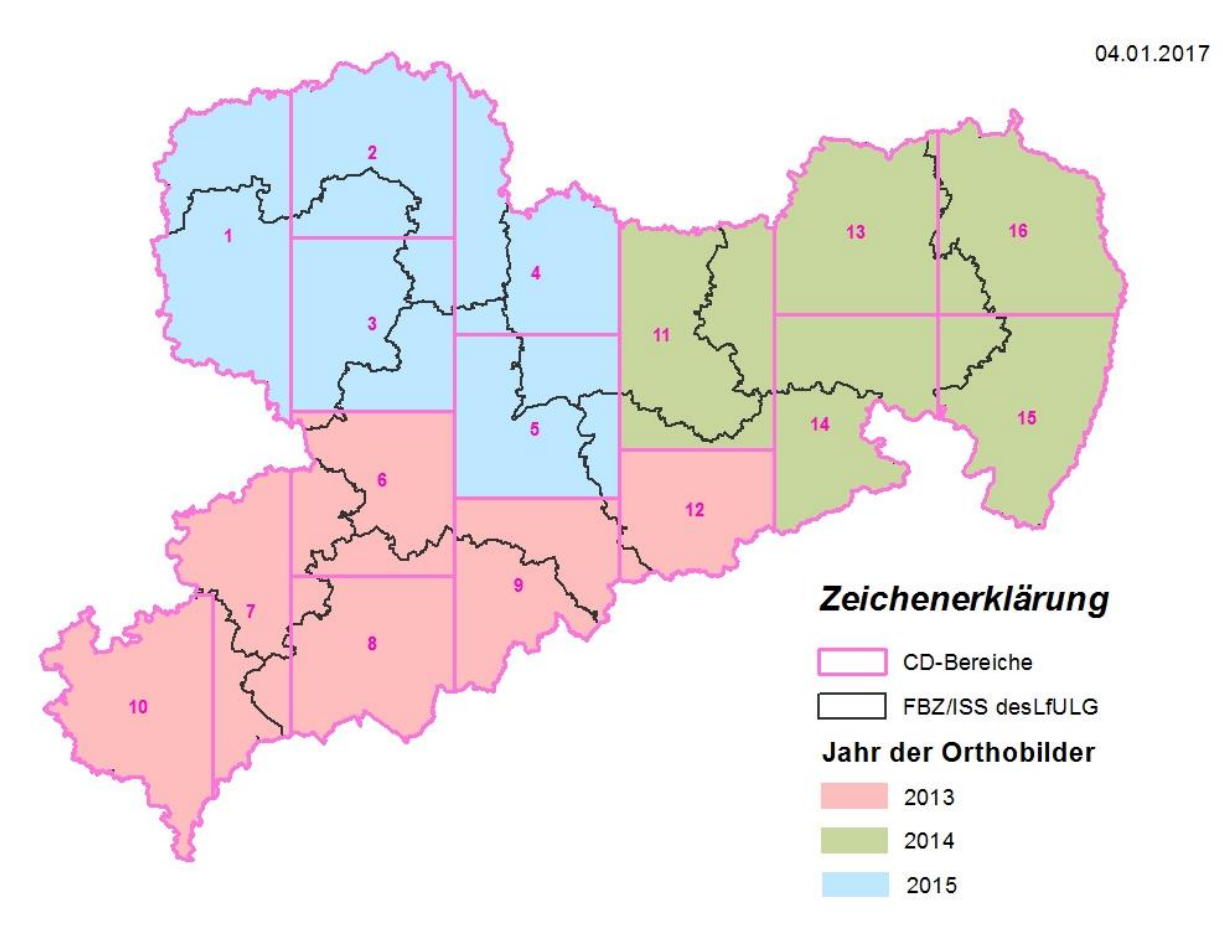

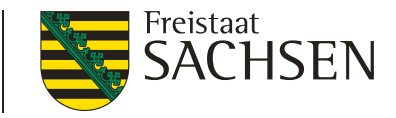

## Antrags-CD – was ist noch auf der CD?

- Formulare, die es noch immer in Papier gibt, als PDF
- Zusätzliche Dokumentation als PDF (Broschüre zur Antrags-CD, Merkblätter)
- Acrobat Reader (11.0.08 bzw. DC 2015 )
- Aktuelle FB-Referenz zur Verwendung im eigenen GIS (getrennt nach CD-Bereichen)

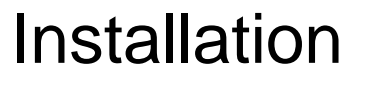

- erfolgt mittels Installationsassistent
- I nur mit Administratorenrechte
- Ablage der Daten
  - Jahresordner 2017 (Programme/Daten/Kommunikation)
  - Rasterdaten

sav

empfohlene Auflösung mind. 1280 horizontal

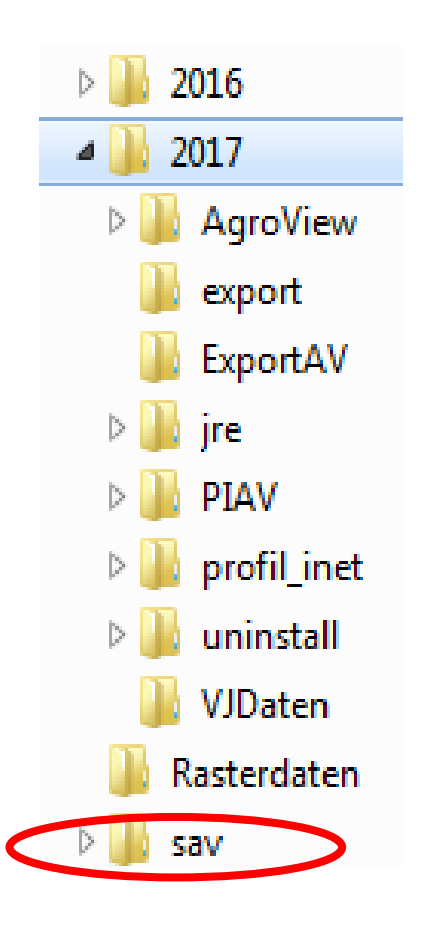

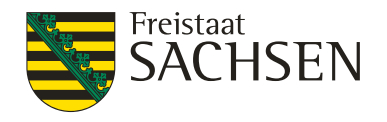

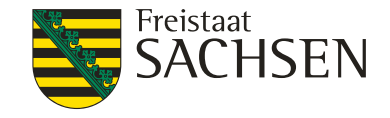

## Betrieb anlegen

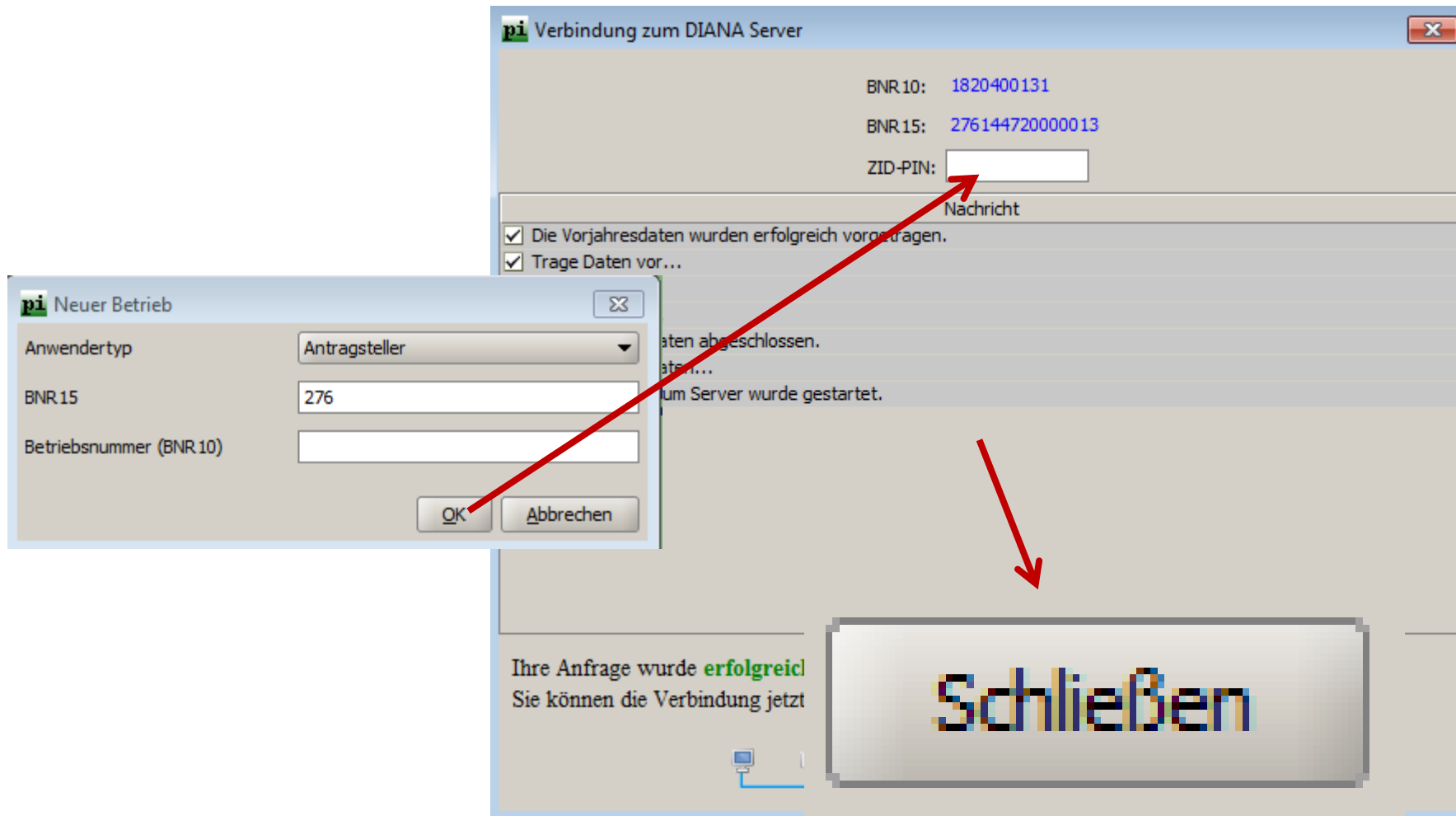

36 | 15. März 2017 | LfULG, Förder- und Fachbildungszentrum Kamenz
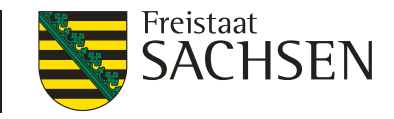

## Daten "vom Amt" importieren

- **I** Welche Daten liegen nach erfolgreichem Import vor?
  - Stammdaten siehe Stammdatenblatt und Sammelantrag
  - GIS-Daten aus QSE-Ebenen
    - Wie in 2015/2016 Ebene Vorjahresschläge AMT
    - Neu: EFA Vorjahr AMT (EFA-Streifen aus 2016)
    - Nachbarschläge Vorjahr (EFA-Streifen Nachbar VJ werden nicht ausgewiesen!)
    - Ab April 2017 Bezugsflächen für AUK-Flächen

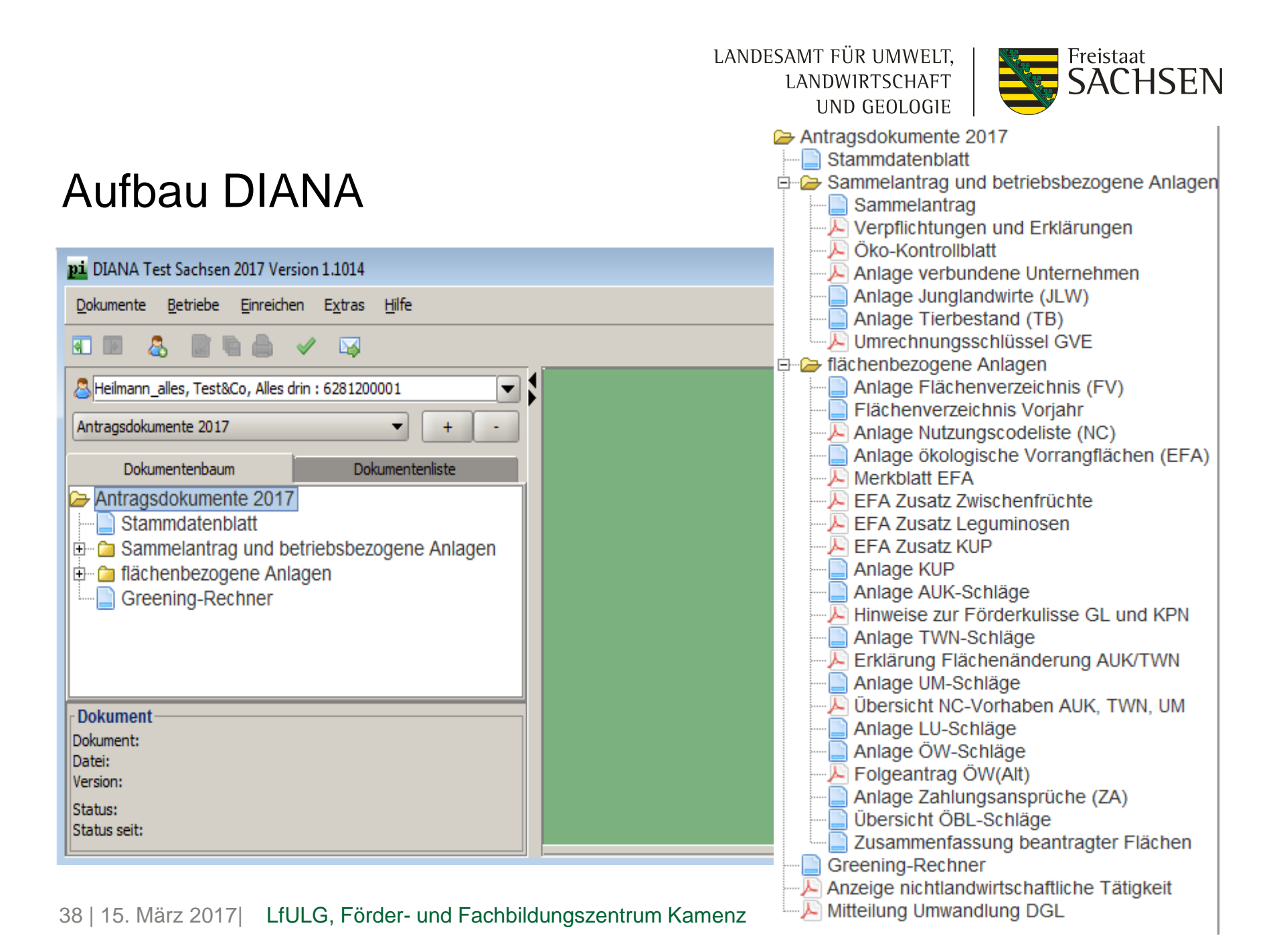

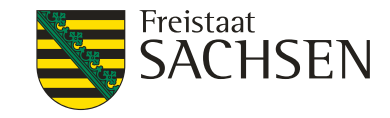

## Sammelantrag

#### Ubernahme Angaben aus den Stammdaten

| 2.2 Unternehmenssitz<br>(bei nat. Personen: Hauptwohnsitz) |                          |              |                       |              |
|------------------------------------------------------------|--------------------------|--------------|-----------------------|--------------|
| (                                                          | Poetenweg 13             |              | 09244                 |              |
| Adresse auswählen                                          | Straße                   |              | PLZ                   |              |
|                                                            | Auerswalde               |              | Auerswalde            |              |
|                                                            | Ort                      |              | Ortsteil              |              |
| 2.3 Zustelladresse (nur wenn von 2.2 abwei                 | thend)                   |              |                       |              |
| <b></b>                                                    |                          |              |                       |              |
| Zustelladresse auswählen                                   | Straße                   |              | PLZ                   |              |
|                                                            |                          |              |                       |              |
|                                                            | Ort                      |              | Ortsteil              |              |
| 2.4 Weitere Angaben                                        |                          |              |                       |              |
| <b></b>                                                    | 0351/6754321             |              | 00000                 |              |
| Kontaktdaten auswählen                                     | Telefonnummer (Festnetz) | keine Angabe | Telefonnummer (mobil) | keine Angabe |
|                                                            |                          |              |                       | -            |
|                                                            | Telefaxnummer            | keine Angabe | E-Mail                | keine Angabe |
| Champitz                                                   |                          |              |                       |              |
| Für die Einkommenssteuer zuständiges Finan                 | zamt                     |              |                       |              |
|                                                            |                          |              |                       |              |
| 2.5 Bankverbindung                                         |                          |              |                       |              |
|                                                            | Deutsche Bank            |              | Inge Hübner           |              |
| Kontoverbindung auswählen                                  | Name der Bank            |              | Kontoinhaber          | _            |

#### 39 | 15. März 2017 | LfULG, Förder- und Fachbildungszentrum Kamenz

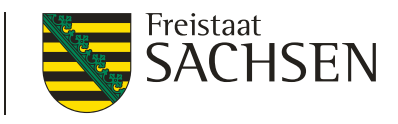

## Dokumente – der Sammelantrag

- Aktiver Betriebsinhaber
  - Seit 2016 zusätzlich zu betrachten: "verbundene Unternehmen", wenn bei Negativliste mindestens eine Frage mit "ja" beantwortet wurde
    - Alle Fragen sind nicht nur aus Sicht des Antrag stellenden Betriebes sondern unter Betrachtung der Frage "Habe ich verbundene Unternehmen oder bin ich Teil eines verbundenen Unternehmens gemäß § 9 Absatz 9 InVeKoSV"? zu beantworten.

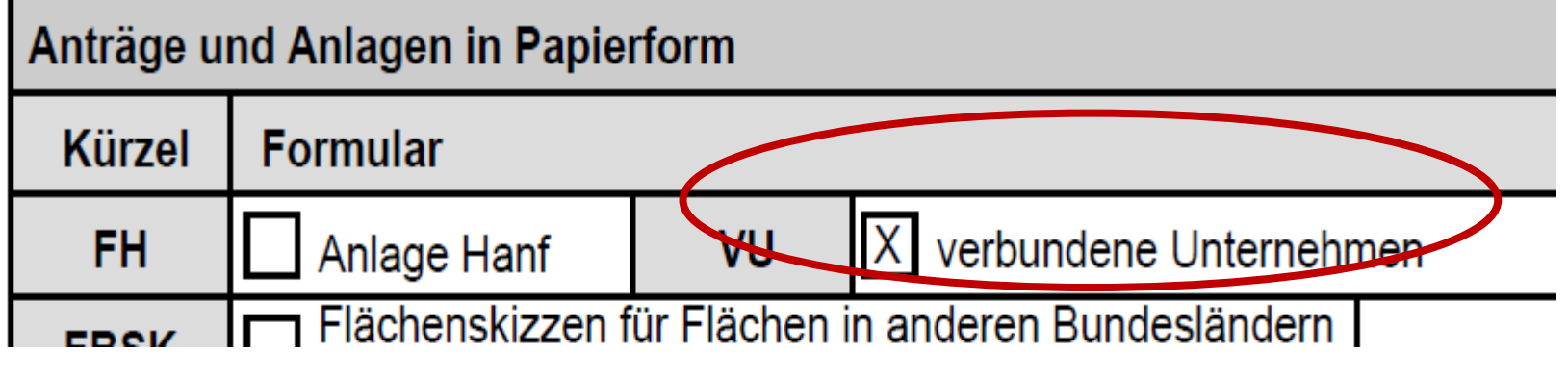

40 | 15. März 2017 | LfULG, Förder- und Fachbildungszentrum Kamenz

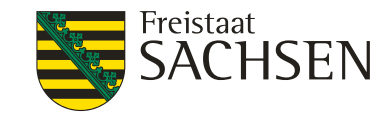

## Dokumente – der Sammelantrag

- Ökologisch wirtschaftende Betriebe
  - I Ökokontrollblatt →unter Sammelantrag und betriebsbezogene Anlagen als pdf-Formular
  - I Neu: Datenschutzabfrage für Öko-Kontrollstellen
    - zum Zweck der Durchführung des Kontrollverfahrens
    - Im Sammelantragsformular bei Pkt. 18 "Antrag ÖBL" angedockt
    - Öko-Bescheinigung
  - Beides zutreffend für Greening und ÖBL

LANDESAMT FÜR UMWELT, LANDWIRTSCHAFT UND GEOLOGIE

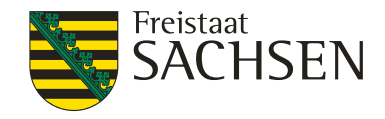

## Anlage Tierbestand

| Wender<br>Wenn 1 | a, bitte nachfolgende Tabelle ausfüllen.             |      | Nein 🔄 Ja                                      |                                               |
|------------------|------------------------------------------------------|------|------------------------------------------------|-----------------------------------------------|
| lfd.<br>Nr.      | Tierart                                              | Code | Durchschnittsbestand von<br>Jan. bis Dez. 2017 | Durchschnittsbestand vom<br>Jan. bis Apr.2017 |
| 1                | Kälber unter 3 Monate (ohne Mastkälber)              | 01   |                                                |                                               |
| 2                | Mastkälber unter 3 Monate                            | 15   |                                                |                                               |
| 3                | Kälber 3 bis 6 Monate (ohne Mastkälber)              | 03   |                                                |                                               |
| 4                | Mastkälber 3 bis 6 Monate                            | 16   |                                                |                                               |
| 5                | Männliche Rinder über 6 Monate bis 1 Jahr            | 04   |                                                |                                               |
| 6                | Männliche Rinder über 1 Jahr bis 2 Jahre             | 05   |                                                |                                               |
| 7                | Männliche Rinder über 2 Jahre (einschl. Zuchtbullen) | 06   |                                                |                                               |
| 8                | Weibliche Mastrinder über 6 Monate bis 1 Jahr        | 07   |                                                |                                               |
| 9                | Weibliche Zuchtrinder über 6 Monate bis 1 Jahr       | 08   |                                                |                                               |
| 10               | Weibliche Mastrinder über 1 Jahr bis 2 Jahre         | 09   |                                                |                                               |
| 11               | Weibliche Zuchtrinder über 1 Jahr bis 2 Jahre        | 10   |                                                |                                               |

nur für Pferdehalter zum Nachweis Eigenschaft aktiver Betriebsinhaber wenn Reitplatz oder Reithalle

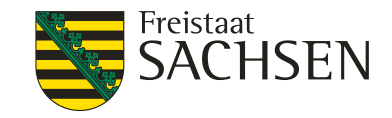

## Dokumente – der Sammelantrag

- Flächenverzeichnis Vorjahr (unter flächenbezogene Anlagen)
  - Sächsische und nicht sächsische Flächen VJ aufgelistet mit Kontrollwerten
  - Die nicht sächsischen können wie bislang alphanummerisch übernommen werden

| 🔺 Bundeslan | Feldstück | Schlag | FLIK             | Bruttofläche | Kontrollwert NC | Kontrollwert Fläche | Kontrollwert extrapoliert |
|-------------|-----------|--------|------------------|--------------|-----------------|---------------------|---------------------------|
| Bayern      | BY        | 14     | DEBYLI3064000476 | 1,5000       | 451             |                     |                           |
| Sachsen     | 1         | 1      | DESNLI0380057706 | 1,8270       | 115             | 1.7760              |                           |
| Sachsen     | 11        | SCÜ NB | DESNLI0320029783 | 17,0840      | 143             | 16.9942             |                           |

Übernahme ins aktuelle Jahr (Flächen in anderen Bl)

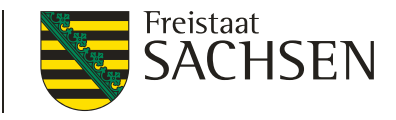

## Dokumente – flächenbezogene Anlagen

#### **Wechsel ins GIS-Programm AgroView**

Über Aufruf des Formulars Flächenverzeichnis und Klick auf Schaltfläche oder Taste F12

| Flä    | chenverzeichnis | s zum Sammelantrag 2 | 2017 Sum  | nme [ha] 9 | 4,3204            |                                        |                 |     |    |    |    |     | Fläch                                      | nenver         | zeichn | iis/EFA nach Excel ex | portieren |
|--------|-----------------|----------------------|-----------|------------|-------------------|----------------------------------------|-----------------|-----|----|----|----|-----|--------------------------------------------|----------------|--------|-----------------------|-----------|
| A<br>V | Bundesland      | Feldblock: FLIK      | Feldstück | Schlag     | Brutto-<br>fläche | Code für<br>Kulturart aus<br>Anlage NC | Beantragung von |     |    |    |    | VA  | Zusätzliches<br>Merkmal<br>(GPE, EFA, Öko) | EFA<br>Fläche? |        |                       |           |
|        |                 |                      |           |            | Hektar            |                                        | BPR             | AZL | UM | ÖW | LU | AUK | TWN                                        | ÖBL            |        |                       |           |
| 0      | 1               | 2                    | 3         | 4          | 5/6               | 7                                      | 8               | 9   | 10 | 11 | 12 | 13  | 14                                         | 15             | 17     | 18                    | 19        |

#### Neuen Schlag digitalisieren

AgroView wird aufgerufen – beim ersten Start muss wie bislang das Bearbeitungsgebiet gewählt werden

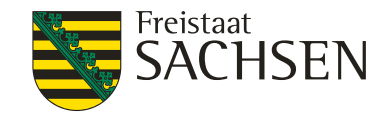

## GIS-Programm AgroView (AV)

- Neue Ebenen:
  - Kataster EFA = EFA-LE als Polygon + stabile EFA-Flächen
  - DGL
  - PotDGL (mit Angabe Zähljahr)
  - Nachbarschläge Vorjahr
  - Nachbarschläge 2017
  - EFA Vorjahr Amt (nur EFA-Streifen aus 2016)
  - EFA Antrag 2017

(EFA-LE + streifenförmige EFA)

| Bereiche                                                                                                    |                      | $\checkmark \blacksquare$                                                                                                    |
|----------------------------------------------------------------------------------------------------|----------------------|----------------------------------------------------------------------------------------------------|
| Gemarkung                                                                                                    |                      |                                                                                                    |
| Feldblöcke                                                                                                    | ۲                    | $\checkmark \square$                                                                                                    |
| Sperrpunkte                                                                                                    |                      | $\checkmark \square$                                                                                                    |
| Kataster LE                                                                                                    | ⊚                    | $\checkmark \square$                                                                                                    |
| Kataster EFA                                                                                                   |                      | $\checkmark \square$                                                                                                    |
| DGL                                                                                                    |                      |                                                                                                    |
| PotDGL                                                                                                    |                      |                                                                                                    |
| Förderk. GL Teilflä                                                                                            | $\mathbb{N} \otimes$ |                                                                                                    |
| KP Naturschutz                                                                                                 | •                    |                                                                                                    |
|                                                                                                    |                      |                                                                                                    |
| Korrekturpunkte                                                                                                | ŏ                    |                                                                                                    |
| Korrekturpunkte<br>Nachbarschläge V                                                                            | •                    |                                                                                                    |
| Korrekturpunkte<br>Nachbarschläge V<br>Nachbarschläge 2                                                        |                      |                                                                                                    |
| Korrekturpunkte<br>Nachbarschläge V<br>Nachbarschläge 2<br>Vorjahresschläge                                    |                      |                                                                                                    |
| Korrekturpunkte<br>Nachbarschläge V<br>Nachbarschläge 2<br>Vorjahresschläge<br>Schläge 2017                    |                      | <ul> <li>✓</li> <li>✓</li> <li>✓</li> <li>✓</li> <li>✓</li> </ul>                                                                                                    |
| Korrekturpunkte<br>Nachbarschläge V<br>Nachbarschläge 2<br>Vorjahresschläge<br>Schläge 2017<br>EFA-Antrag 2017 |                      | <ul> <li>✓</li> <li>✓</li></ul> |

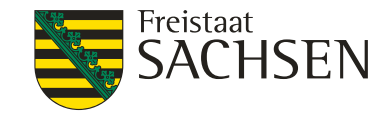

## GIS-Programm AgroView (AV)

- **Wie können Antragsgeometrien erzeugt werden?** 
  - Kopieren der VJ-Daten (Amt)
  - Kopieren der Feldblöcke
  - Neu-Digitalisieren
  - Importieren von GPS-Daten
- Egal wie, nachfolgend müssen die Sachdaten zum Schlag im Formularteil DIANA erfasst werden
- Geometrien müssen größen- und lagegenau eingezeichnet werden, nichtbeihilfefähige Flächen müssen ausgegrenzt werden

🌰 🍋 🌰 🔌

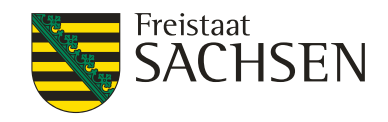

## GIS-Programm AgroView (AV) -Geometriebearbeitung

Feldblock suchen

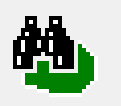

Antragsgeometrie erzeugen/bearbeiten durch:

Schlag digitalisieren / Feldblock kopieren /

Vorjahresschlag in Antragsebene kopieren / Schlag bearbeiten (Geometrie bearbeiten) / Schlag teilen / Schläge vereinen

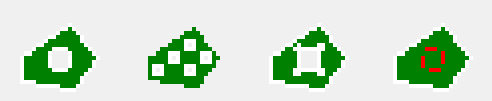

Sperrflächen erfassen / Standardabzugsflächen erfassen/ Sperrflächen bearbeiten/ Sperrflächen löschen

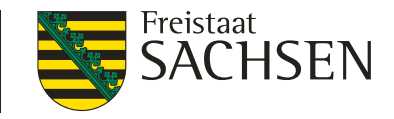

## Angaben zum Schlag erfassen – Folgedialoge

- Folgedialoge
  - Je nach gesetzter Beantragung
  - für LU, ÖW, AUK, TWN und EFA
  - Auch hier gilt, Änderungen sind auch in der jeweiligen tabellarischen Übersicht zu diesen Anlagen möglich – direkt in DIANA ohne Aufruf AgroView
  - Löschen ist nur über FV möglich
    - über Entfernen Häkchen Beantragung von... bzw. EFA
    - zugehörige Datensätze in den jeweiligen Anlagen werden gelöscht

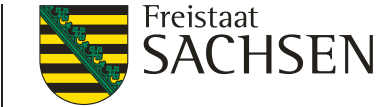

- Kennzeichnung im FV zusätzliches Merkmal EFA
- I nur in/an AL-Schlägen (+ KUP und Erstaufforstung)
- es muss immer eine EFA-Fläche angegeben werden
- Diese kann dieselbe sein wie die Bruttofläche sie kann auch von der Bruttofläche des Schlages abweichen
- bei EFA-LE und EFA-Streifen wird sie vom GIS übernommen und ist nicht änderbar

#### I die Summe aller EFA-Elemente im Schlag darf nicht größer sein als die Fläche des Schlages

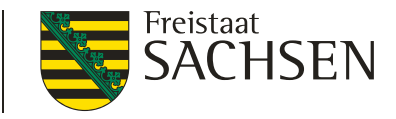

- Es muss immer ein EFA-Typ zugeordnet werden
   = EFA-Code 3stellig von 052 bis 080 (NC-Liste)
  - Flächige EFA-Elemente (Zwischenfrüchte, Leguminosen, Brache, Erstaufforstung, Niederwald im Kurzumtrieb-KUP)
  - Streifenförmige EFA-Elemente (*Feldränder, Pufferstreifen am Gewässer, Streifen am Waldrand*)
  - EFA-LE-Elemente (*Feldgehölze, Baumreihen, Hecken, Feldraine…*) → 2017 als Polygon

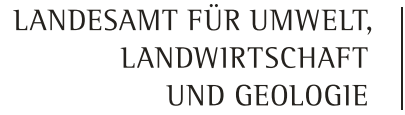

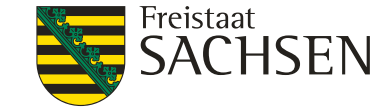

- Für *flächige* EFA-Elemente zählt die Schlaggeometrie als Basis, keine zusätzliche Abgrenzung im GIS, aber Flächenangabe erforderlich
- Je nach Typ sind Zusatzinformationen erforderlich:
  - Leguminosen, KUP (Mehrfach) Auswahl in Spalte
  - Zu Zwischenfrüchten seit 2016 nicht mehr erforderlich

LANDESAMT FÜR UMWELT, LANDWIRTSCHAFT UND GEOLOGIE

## Ökologische Vorrangflächen - Anlage EFA

- Streifenförmige EFA-Elemente sowie EFA-LE werden in AgroView erfasst – Werkzeuge:
  - Vorjahres-EFA in Antragsebene kopieren
  - EFA-Streifen erfassen  $\rightarrow$  neu: Linientool
  - EFA-LE in Antragsebene kopieren
  - EFA-Element zeichnen → für EFA-Streifen und EFA-LE (wenn kein LE-Polygon aus Kataster-EFA vorhanden)
  - EFA bearbeiten, EFA löschen

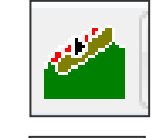

Freistaat

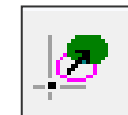

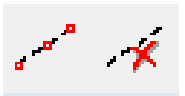

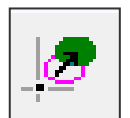

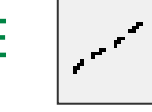

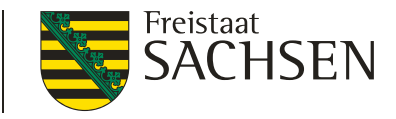

- Erfassung EFA-Streifen oder EFA-LE
  - Nach Auswahl des Werkzeugs zunächst immer Schlag wählen, zu dem das EFA-Element erfasst werden soll
  - Weiteres Vorgehen je nach Werkzeug
     ("Klicken" oder Linie digitalisieren+ Breite angeben oder Geometrie digitalisieren )

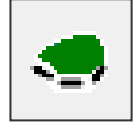

- EFA-Geometrie (Polygon) wird gespeichert > Wechsel zu DIANA-Dialog > Fläche wird aus dem GIS übernommen,
- Geometrieänderungen am Schlag(rand): EFA "bewegt" sich mit

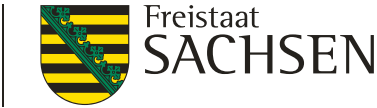

#### I Erfassung EFA-LE

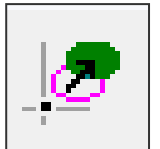

EFA-LE in Antragsebene kopieren – nur möglich wenn Polygon vorhanden, dann auch automatische Übernahme von LE-Typ, FLEK und Größe aus Kataster

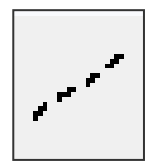

EFA-Element zeichnen – wenn kein Polygon aus EFA-Kataster vorhanden, dann Polygon digitalisieren, Typ auswählen und FLEK übernehmen (aus Infofenster)

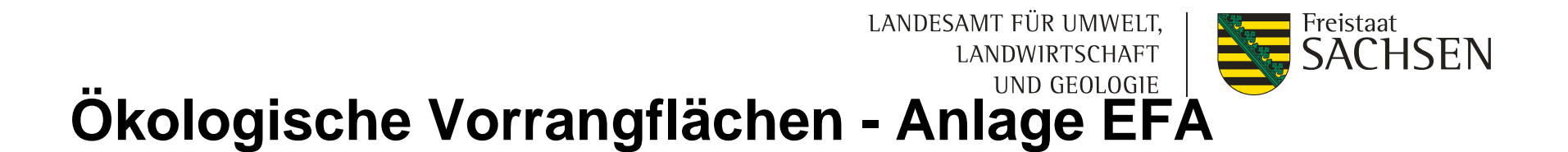

## Erfassung EFA – LE

### Kopierfunktion aus Infofenster möglich (rechter Mausklick)

| Info                     |                      |                  |                   |
|--------------------------|----------------------|------------------|-------------------|
| 1 - Vorjahresschläge AMT | C-nd                 | Wert             |                   |
| 3 - EFA-Antrag 2017      | FLEK                 | DESNLE0000076391 |                   |
| 4 - Bereiche             | Child Child          | FH               | pieren            |
| 6 - Feldblock            | zugehöngen Euleblock | AL-117-59924     |                   |
| 7 - LE-Kataster          | Fläche [ha]          | 0.0313           |                   |
|                          | Länge [m]            | 0                | 17-599            |
|                          | Außenstelle          | Döbeln           |                   |
|                          | CC-relevant          | Ja               |                   |
|                          |                      |                  | the second second |
|                          |                      |                  |                   |
|                          |                      |                  |                   |

Achtung! Infofenster wieder schließen und Werkzeug deaktivieren vor Wechsel nach DIANA, Eingabe nur in Anlage EFA in DIANA möglich

LANDESAMT FÜR UMWELT, LANDWIRTSCHAFT UND GEOLOGIE

## Korrekturpunkte

- Hinweise zur aktuellen Referenz Korrekturpunkte (KP)
  - Automatischer KP wird erst erzeugt, wenn Überschneidung
     > 100 qm, Erfassung Pflegeauftrag
  - Hinweise zur Naturschutzkulisse Grünland Korrekturpunkte Naturschutz (KPN
  - Seit 2016 nur noch "Anpassung an Bewirtschaftungsgrenze" als Auswahl möglich Es muss ein Schlag vorhanden sein, der dem KPN zugeordnet wird

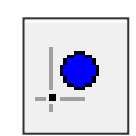

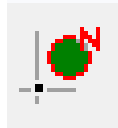

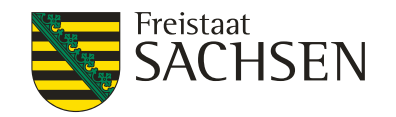

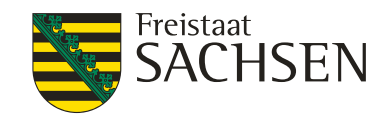

## **GPS-Import**

Nur möglich, soweit Daten in der korrekten Projektion vorliegen

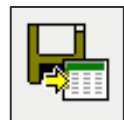

- Ubernahme nur Schlag für Schlag möglich, kein Massendatenimport
- Soweit Feldstück/Schlag vorhanden sind, werden diese angezeigt und vorbelegt
- 2017 auch für EFA-Streifen möglich

## DIANA - Dokumente kontrollieren

- Wichtig, da auch unplausibele und unvollständige Datensätze erfasst werden können
- Aufruf über Menü in DIANA
- Viele Plausis, man kann viel falsch machen
- Je nach Datenvolumen und Struktur kann die Pr
  üfung schon einmal etwas l
  änger dauern
- deshalb lieber einmal öfter

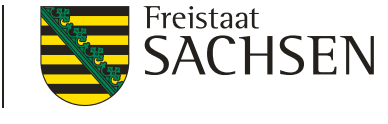

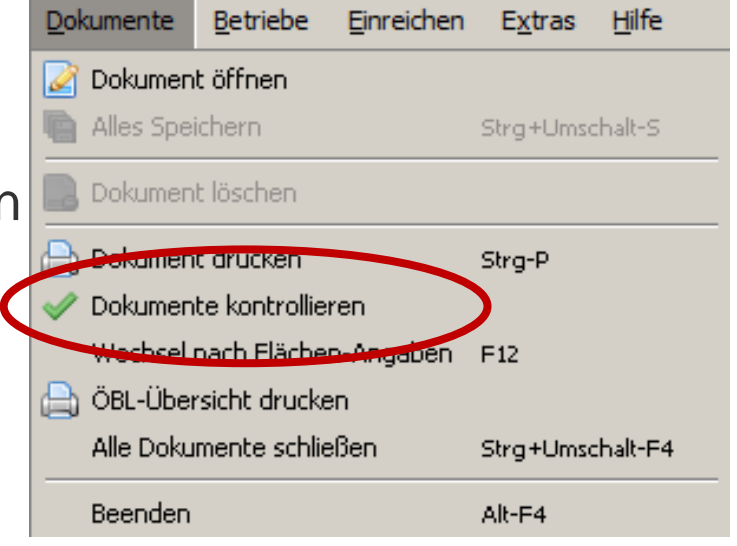

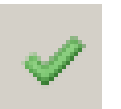

LANDESAMT FÜR UMWELT,

LANDWIRTSCHAFT UND GEOLOGIE

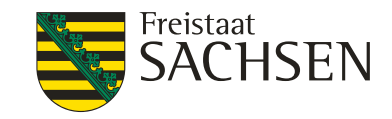

## **DIANA - Dokumente kontrollieren**

- es wird ein Kontrollbericht erzeugt
- Fehler werden kategorisiert in **fatal**, Fehler, Warnung, Information
- Daten mit fatalen Fehlern können nicht exportiert werden
  - Pflichtfelder, bedingte Pflichtfelder, Ausschlussplausis, ...

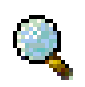

Lupenfunktion zum Auffinden des fehlerhaften Datensatzes bzw. Feldes

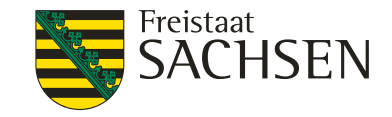

## **DIANA – Greening-Rechner**

- Im Dokumentenbaum aufrufbar
- Berechnung muss immer wieder neu durchgeführt werden
  - Schaltfläche "Greening-Berechnung aktualisieren"

Greening-Berechnung aktualisieren

Wird in der Datenkontrolle und auch beim abschließenden Export immer "grün" ausgewiesen, auch wenn Greening-Auflagen nicht erfüllt sind!

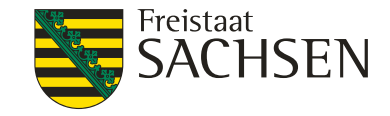

## **DIANA** – Datensicherung

- Menüaufruf in DIANA
  - Betriebe > Datensicherung > Betriebsdaten sichern

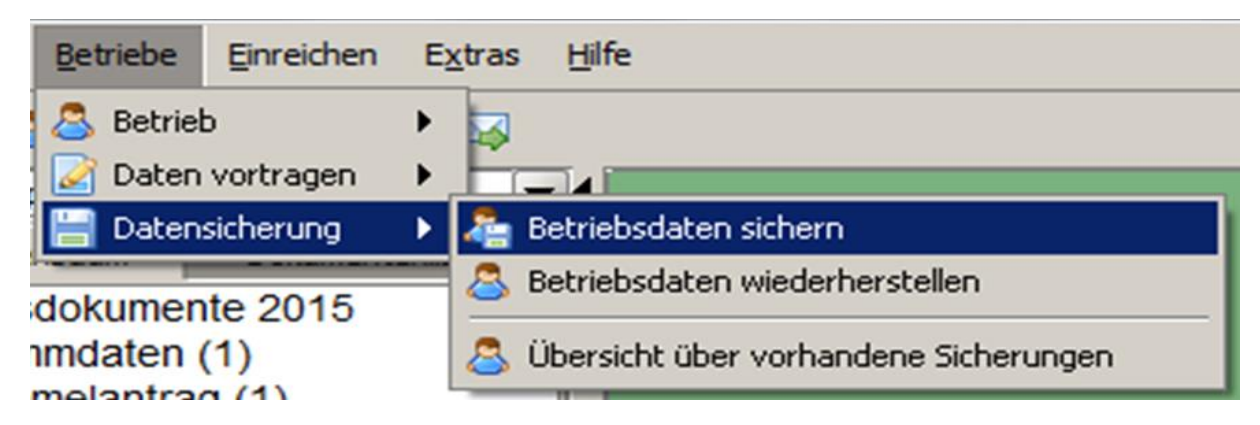

Über Betriebe > Datensicherung > Betriebsdaten wiederherstellen können diese dann wieder eingespielt werden, auch auf anderem Rechner

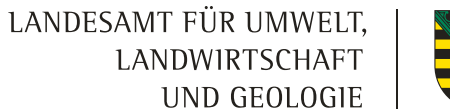

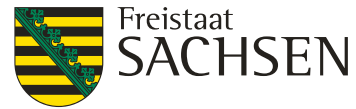

# DIANA - Export – Einreichen – Dokumente einreichen

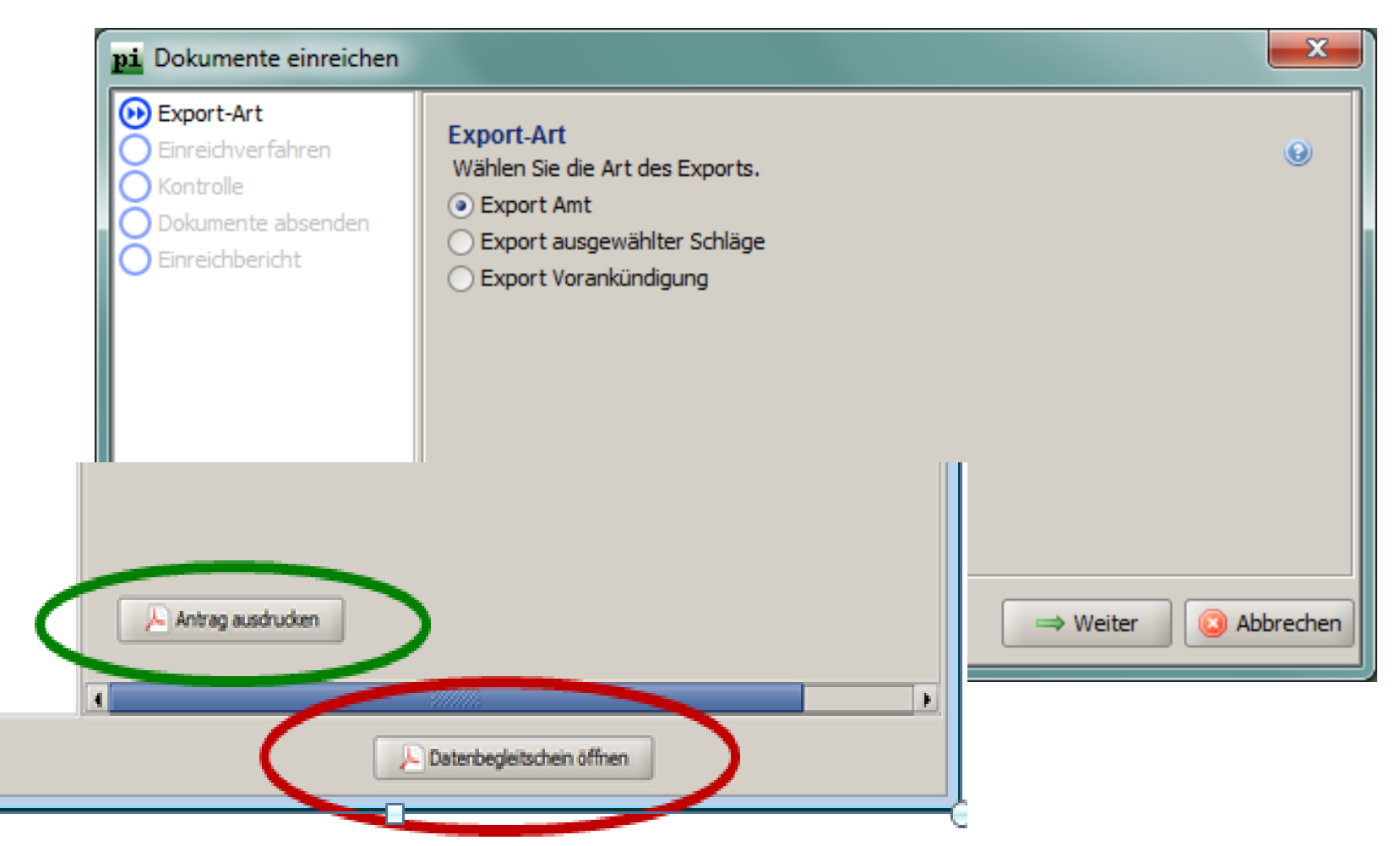

62 | 15. März 2017 | LfULG, Förder- und Fachbildungszentrum Kamenz

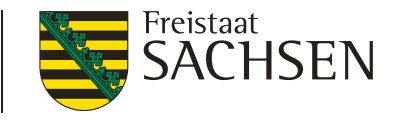

## **Erneuter Export Amt**

- Komplettes Antragspaket + Datenbegleitschein
- Neu: Übersicht geänderter Schläge (+EFA) → Anhaken durch AS erforderlich, andernfalls wird Komplettpaket übernommen

| iste a<br>litte k    | aller nach dem ersten                                                      | Export Amt goö                                            |                                                                         |                                                   |                                    |                               |                                          |
|----------------------|----------------------------------------------------------------------------|-----------------------------------------------------------|-------------------------------------------------------------------------|---------------------------------------------------|------------------------------------|-------------------------------|------------------------------------------|
| /erwa<br>Is ge       | kennzeichnen Sie in Sp<br>altung mitteilen möchte<br>elöscht gekennzeichne | palte 1, welche ,<br>en. Wenn Sie nie<br>ete Schläge were | nderten Schläge<br>Änderungen (Fe<br>chts ankreuzen,<br>den auch aus de | e.<br>eldstück/Sch<br>dann wird d<br>em Antrag ge | lag) Sie<br>ler vollst<br>elöscht. | hiervon mi<br>tändige Ant     | it diesem Antrag der<br>trag übernommen. |
| $\frown$             |                                                                            |                                                           |                                                                         |                                                   |                                    | 1 1                           |                                          |
| Bitte<br>ändern      | Flächen Feldblock (FLIK)<br>ID                                             | Feldstück                                                 | Schlag                                                                  | Bruttofläche<br>(ha,qm)                           | NC                                 | gelöscht                      | Bearbeitungsvermerk des LfULG            |
| Bitte<br>indern<br>1 | Flächen<br>ID<br>2 3                                                       | Feldstück                                                 | Schlag<br>5                                                             | Bruttofläche<br>(ha,qm)<br>6                      | NC<br>7                            | gelöscht<br>8                 | Bearbeitungsvermerk des LfULG<br>9       |
| Bitte<br>andern<br>1 | Flächen<br>ID<br>2 3<br>1 AL-169-29783                                     | Feldstück<br>4<br>11                                      | Schlag<br>5<br>SCÜ NB                                                   | Bruttofläche<br>(ha,qm)<br>6<br>17.0840           | NC<br>7<br>114                     | gelöscht<br>8<br>Nein         | Bearbeitungsvermerk des LfULG<br>9       |
| Bitte<br>ändern<br>1 | Flächen<br>ID<br>2 3<br>1 AL-169-29783<br>2 AL-067-33778                   | Feldstück<br>4<br>11<br>5                                 | Schlag<br>5<br>SCÜ NB<br>11                                             | Bruttofläche<br>(ha,qm)<br>6<br>17.0840<br>4.5922 | NC<br>7<br>114<br>113              | gelöscht<br>8<br>Nein<br>Nein | Bearbeitungsvermerk des LfULG            |

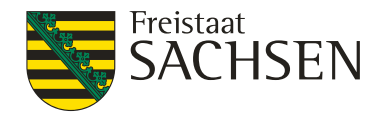

## Export ausgewählter Schläge

- Schläge können manuell oder über *Filter* ausgewählt werden
- Exportiert werden alle bis dahin vorhandene Daten
- Shapes und xml
- Übersichtsliste

| <b>pi</b> Dokumente einreichen                                                                    |                                 |                                              |                              |                 |               |          | ×           |
|---------------------------------------------------------------------------------------------------|---------------------------------|----------------------------------------------|------------------------------|-----------------|---------------|----------|-------------|
| <ul> <li>Export-Art</li> <li>Schläge für Export aus</li> <li>Zielverzeichnis auswählen</li> </ul> | Schläge für E<br>Wählen Sie die | E <mark>xport auswä</mark><br>Schläge aus, d | <b>hlen</b><br>eren Daten ex | portiert werden | sollen        |          | 0           |
| Zusammenfassung                                                                                   | Auswahl                         | Feldstück                                    | Schlag                       | Flaeche         | Nutzungscode  | Zwecke   | Merkmale    |
|                                                                                                   |                                 | AL                                           | 1                            | 1,00            | 112           | BPR      | EFA         |
|                                                                                                   |                                 | AL                                           | 2                            | 1,00            | 113           | BPR      | EFA         |
|                                                                                                   |                                 |                                              | (                            | Filter          | Alle auswähle | n Keiner | n auswählen |
|                                                                                                   |                                 |                                              |                              |                 | ⇐ Zurück      | ⇒ Weiter | O Abbrechen |

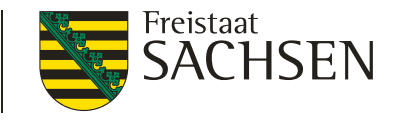

# Überlappungsprüfung - PreCheck

- **Neue**" **Importoption** 
  - Daten abrufbar, sobald Antrag abgegeben (Hashcode geprüft) und auch Nachbar Antrag abgegeben hat
  - Bei Hashcode-Pr
    üfung im Amt ab 2017 sofort 
    Übernahme in GIS-Zwischenschicht → Synchronisation 
    über Nacht entf
    ällt
  - Online → "PreCheck-Daten laden (Nachbarschaftsschläge)" nutzen

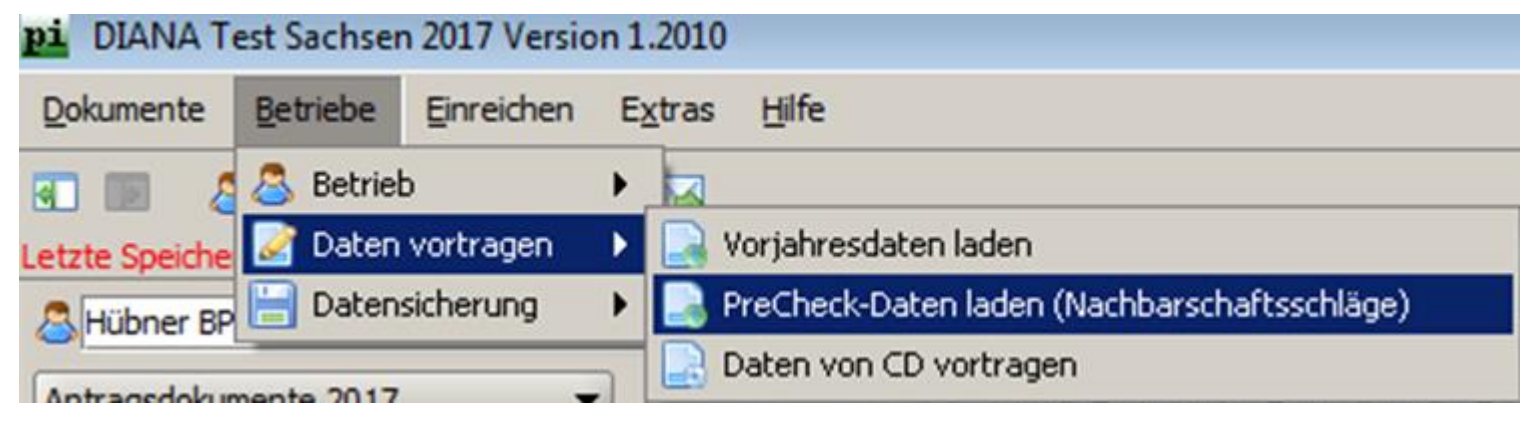

Offline  $\rightarrow$  "Daten von CD vortragen" nutzen

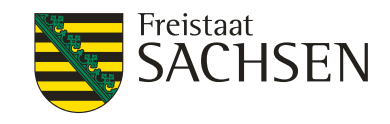

## Überlappungsprüfung - PreCheck

Wechsel in AgroView – Überlappungprüfung aktivieren

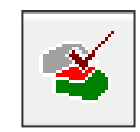

Liegen keine Überlappungen vor  $\rightarrow$  entsprechende Ausweisung

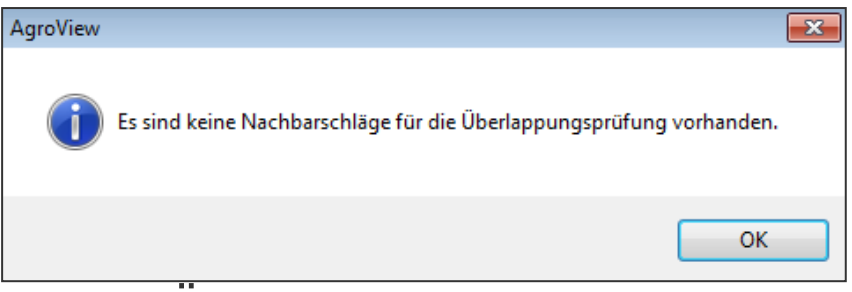

- Iliegen Überlappungen vor → Anzeige der Anzahl, über die Datentabelle gelangt man zu den Überlappungen
- Neu: Überlappungen im Umkreis von 50 m werden ausgewiesen unabhängig vom Feldblock,
- Auflösung einzelner Überlappungen sind möglich

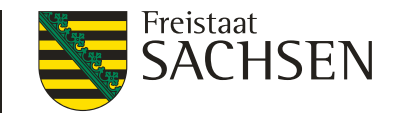

## Überlappungsprüfung - PreCheck

#### Auflösung der einzelnen Überlappungen

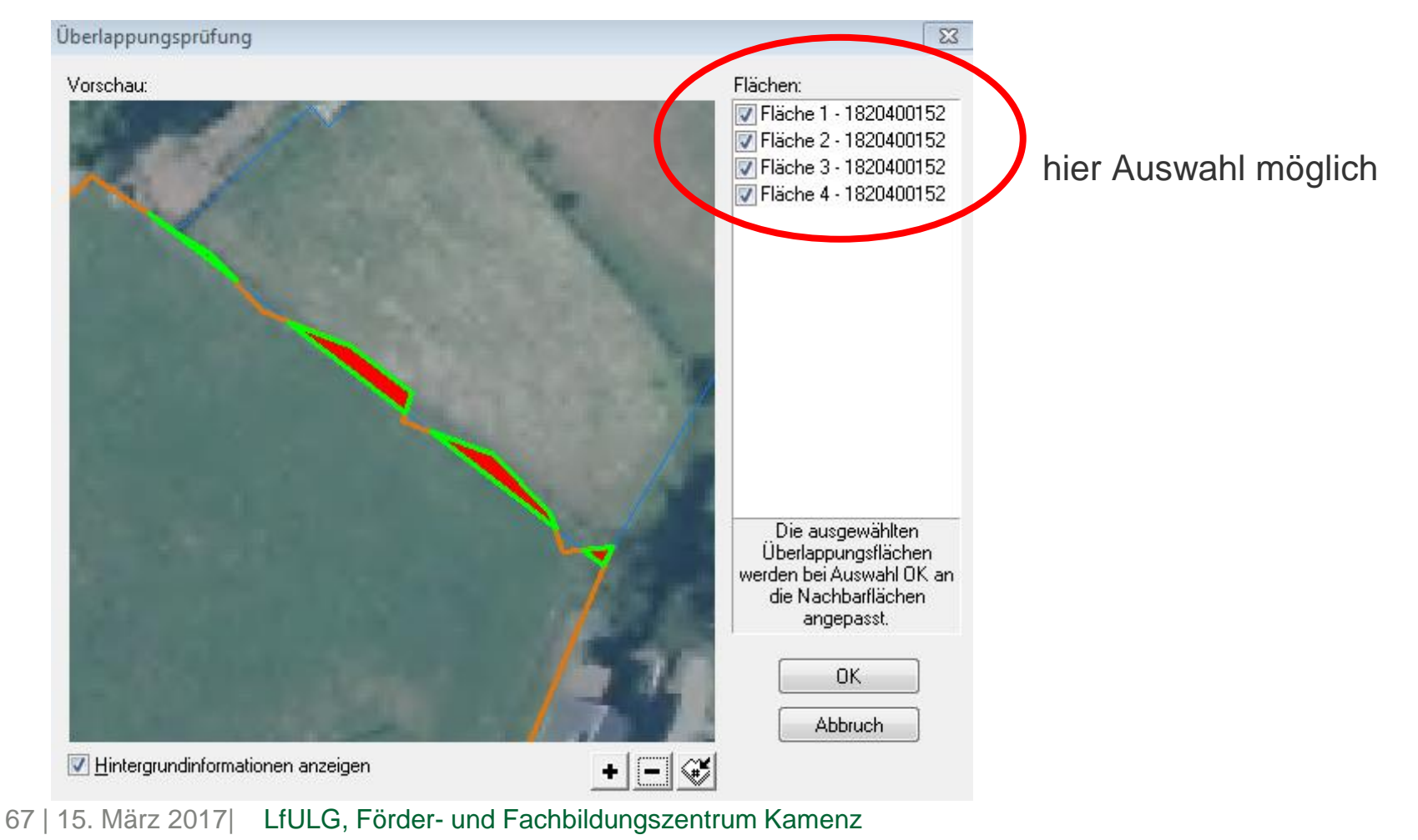

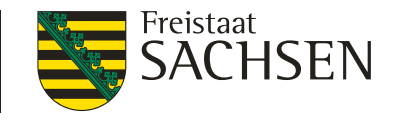

## Antragstellung 2017 - Termine

| 15.05.2017 | Letzter Antragstermin                                                   |                                                                                                    |
|------------|-------------------------------------------------------------------------|----------------------------------------------------------------------------------------------------|
| 31.05.2017 | Letzter<br>Antragsänderungstermin                                       | Änderung sowie Hinzufügen<br>einzelner Schläge sowie<br>Geometrieanpassungen<br>zulässig                                                            |
| 09.06.2017 | Antragsfristende/<br>Antragsänderungsfristende<br>(Verspätungsrelevant) | Änderung sowie Hinzufügen<br>einzelner Schläge zulässig<br>jedoch mit Abzug 1% je<br>Kalendertag, keine<br>Geometrieverschiebungen<br>mehr zulässig |
| 19.06.2017 | letzter Tag für die Änderung<br>des Antrags nach PreCheck               | Auflösung der vorhandenen<br>Überlappungen, nur noch<br>Abzug möglich                                                                               |

#### LANDESAMT FÜR UMWELT, LANDWIRTSCHAFT UND GEOLOGIE

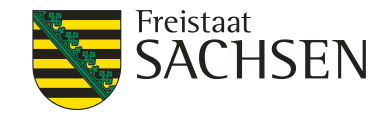

## Hilfe !

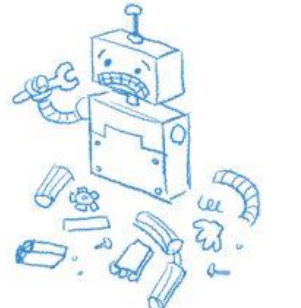

- aus dem Programm heraus über das Formular
- Telefonisch: 13.03.2017 – 19.06.2017 Montag bis Freitag 8:00 – 18:00 Uhr
- Tel.: 0395 5630 105

| pi. DIANA Support                              | ×                                                |
|------------------------------------------------|--------------------------------------------------|
| Extras                                         |                                                  |
| DIAN                                           | A Support                                        |
| Persönliche Angaben (Betrieb 11111111          | 1)                                               |
| Name                                           |                                                  |
| O Herr O Frau                                  | Ich bin Berater                                  |
| Telefon                                        | Email-Adresse                                    |
|                                                |                                                  |
| Problem / Meldung                              |                                                  |
|                                                |                                                  |
|                                                |                                                  |
|                                                |                                                  |
|                                                |                                                  |
| Systeminformationen mit übertragen             | <ul> <li>Betriebsdaten mit übertragen</li> </ul> |
| <ul> <li>Log-Dateien mit übertragen</li> </ul> |                                                  |
| » Systeminformationen                          |                                                  |
|                                                | 🥖 Daten senden 🛛 🛛 Beenden                       |

- E-Mail:hotline\_sn.profil-inet@data-experts.de
- Kontaktdaten: -> auf der letzten Seite der "Antragsbroschüre"

LANDESAMT FÜR UMWELT, LANDWIRTSCHAFT UND GEOLOGIE

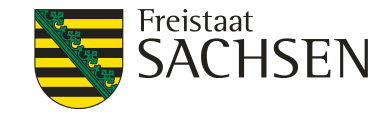

## Agrarumweltmaßnahmen

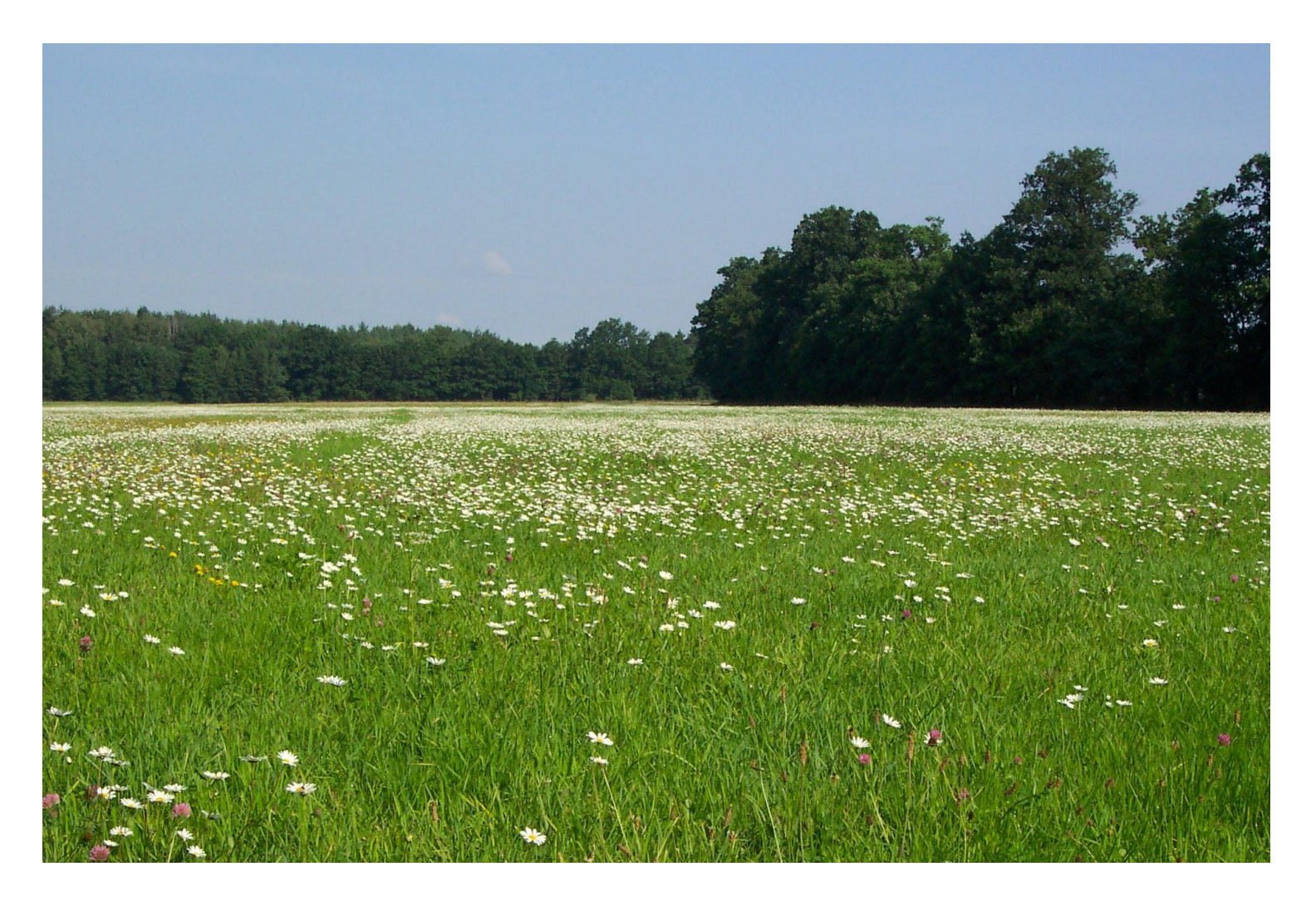

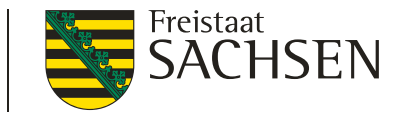

## Agrarumweltmaßnahmen / ökologisch biologischer Landbau

- Änderungen bei der Förderung ÖBL ab 2017
- Änderungen bei der Förderung AUK ab 2017
- Bezugsflächen AUK und Sanktionsfreier Ausstieg 2017

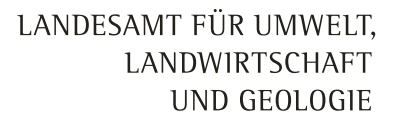

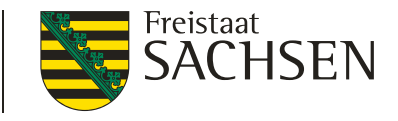

## Erhöhte 2-jährige Einführungsprämie

erhöhte Einführungsprämien für Betriebe in Umstellungsphase für maximal zwei Jahre (bei Erstmeldung als ökologischer Betrieb nach VO (EG) Nr. 834/2007 ab 2017)

| Prämiengruppe                       | Beibehaltung<br>sowie Betriebe<br>nach der<br>"Umstellung" | Erhöhte<br>Einführungs-<br>prämie<br>"Umstellung" |
|-------------------------------------|------------------------------------------------------------|---------------------------------------------------|
| Ackerland                           | 230 EUR/ha                                                 | 330 EUR/ha                                        |
| Grünland                            | 230 EUR/ha                                                 | 330 EUR/ha                                        |
| Anbau von Gemüse                    | 413 EUR/ha                                                 | 935 EUR/ha                                        |
| Dauer-, Obst- und Baumschulkulturen | 890 EUR/ha                                                 | 1.410 EUR/ha                                      |

keine Begrenzung der Neuantragstellung ÖBL sowie keine Begrenzung der Flächenzugänge

72 | 15. März 2017 | LfULG, Förder- und Fachbildungszentrum Kamenz
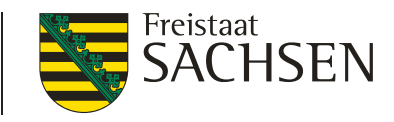

# Nachweis der ganzjährigen und gesamtbetrieblichen ökologischen Bewirtschaftung

- Verfahren Öko-Kontrollblatt und Öko-Bescheinigung (Zertifikat) ist ab Antragsjahr 2017 f
  ür RL ÖBL/2015 und f
  ür Nachweis Greeningbefreiung vereinheitlicht
- Formulierungen im Sammelantrag 2017 in Punkt 9.2 "Befreiung vom Greening" und Punkt 18 "Antrag ÖBL" sind dementsprechend angepasst
- Öko-Bescheinigung notwendig für Vollständigkeit des Antrags

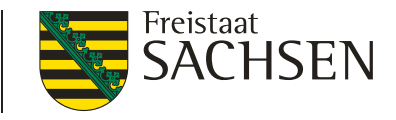

#### Aussteuerung AUK - Ausgangslage

- 1. Inanspruchnahme des AUK-Programms hat die Erwartungen übertroffen
  - → betrifft insbesondere die Beantragung der Naturschutzma
    ßnahmen auf Ackerland und Gr
    ünland
- deutlicher Anstieg der Anzahl Antragsteller sowie des Flächenumfanges einzelner Vorhaben, insbesondere der Blühflächen auf Ackerland von 2015 zu 2016
- 3. Aussteuerungsmaßnahmen für Antragstellung ab 2017 notwendig
- 4. geplante Änderungen des EPLR wurden am 22.11.2016 genehmigt http://www.smul.sachsen.de/foerderung/3531.htm

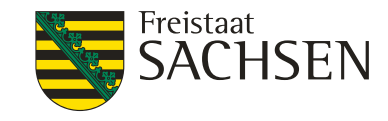

- 1.) Antragsteller mit bestehenden Verpflichtungen in AUK
- Verpflichtungen f
  ür rotierende Vorhaben auf Ackerland und Gr
  ünland AL.2, AL.5a, AL.5d, AL.6b, AL.7, GL.5e
  - ➢ Flächenzu- und -abgänge von bis zu max. 20 % → Korridor +/- 20 %
  - Verpflichtungen für Vorhaben mit Mindestprozentvorgabe AL.3 und AL.4
    - keine Einschränkung nach oben
    - > prozentuale und absolute Untergrenze gilt weiterhin, wie bisher

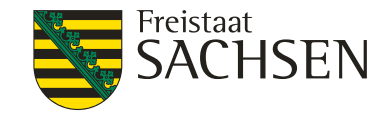

- 1.) Antragsteller mit bestehenden Verpflichtungen in AUK
- Verpflichtungen f
  ür ortsfeste Vorhaben auf Ackerland AL.1, AL.5b, AL.5c und AL.6a
  - keine neuen Schläge, keine Flächenerweiterungen bestehender Schläge, mit folgender technischen Ausnahme:
    - Anpassung Schlaggeometrie durch Feldblockpflege auf Grund Korrekturpunkt (KP)

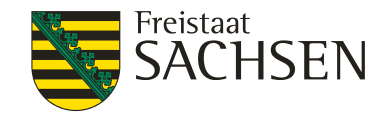

- 1.) Antragsteller mit bestehenden Verpflichtungen in AUK
- Verpflichtungen f
  ür ortsfeste Vorhaben auf Gr
  ünland GL.1a-c, GL.2a-h, GL.3, GL.4a-b GL.5a-d
  - keine neuen Schläge, keine Flächenerweiterungen bestehender Schläge, mit folgenden technischen Ausnahmen:
    - Anpassung Schlaggeometrie durch Feldblockpflege auf Grund Korrekturpunkt (KP)
    - ✓ neu entstandene UN-Feldblöcke
    - Anpassung Schlaggeometrie durch Pflege Förderkulisse auf Grund Korrekturpunkt Naturschutz (KPN)

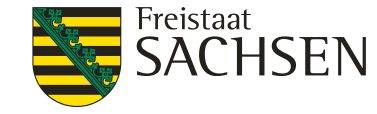

- 1.) Antragsteller mit bestehenden Verpflichtungen in AUK
- Beantragung **neuer AL-Vorhaben** (rotierend und nicht rotierend) grundsätzlich <u>nicht zulässig</u>
- Beantragung neuer GL-Vorhaben (rotierend und nicht rotierend) zulässig
  - Beispiel: Antragsteller nimmt an GL.5a, GL.5c seit 2015 teil, kann 2017 auf anderen Schlägen GL.5d beantragen (bei entsprechender Förderkulisse)

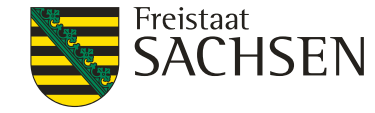

- 1.) Antragsteller mit bestehenden Verpflichtungen in AUK
- Weiterhin immer möglich:
  - Aufstieg innerhalb GL.1
  - > Vorhabenwechsel aus naturschutzfachlichen Gründen im Einzelfall
  - Übernahme von Verpflichtungen bei rotierenden und ortsfesten Vorhaben

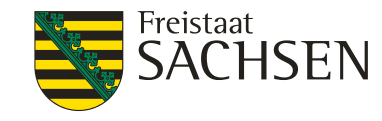

2.) Antragsteller ohne Verpflichtungen in AUK und in AuW (UM alt)

- Antragstellung von Vorhaben auf **Grünland** (rotierend und nicht rotierend) <u>unbegrenzt</u> möglich (entsprechend der Förderkulisse)
- Antragstellung von Vorhaben auf Ackerland grundsätzlich nicht möglich

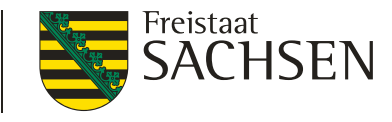

3.) Antragsteller mit Alt-Verpflichtungen in AuW/2007 Teil A (UM alt)

- Antragstellung von Vorhaben Ackerland und Grünland <u>unbegrenzt</u> möglich (Grünland entsprechend der Förderkulisse)
- Auslaufen der Alt-Verpflichtung AuW im Oktober 2015 oder später

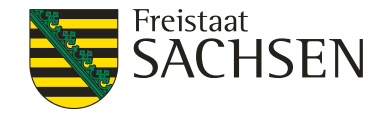

Bezugsflächen bei Flächenzu- und -abgängen

- für alle rotierende Vorhaben mit Korridor +/- 20 %
  - → Bezugsfläche Vorhaben = bewilligte Fläche Vorhaben aus Antrag Vorjahr (gemäß Bescheid)
    - Flächenabgänge nicht mehr als 20 % der festgesetzten Bezugsfläche
    - Flächenzugänge über 20 % der festgesetzten Bezugsfläche nicht förderfähig
    - erstmals mit Bescheid für Antragsjahr 2016 in Anlage RV "Rotierende Vorhaben" zusätzliche Spalte III "Bezugsfläche für Folgejahr"
    - ➢ Änderung in DIANA in Anlage AUK-S → Erweiterung um Übersicht "Flächenkorridor für die Vorhaben … ab dem Antragsjahr 2017"

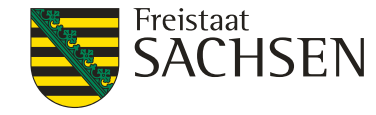

Sanktionsfreier Ausstieg 2017

- für alle rotierende Vorhaben mit Korridor +/- 20 %
  - akzeptiert Begünstigter die Anpassung nicht, endet Verpflichtung ohne Rückforderung

Sanktionsfreier Ausstieg nur einmalig 2017 möglich

LANDESAMT FÜR UMWELT, LANDWIRTSCHAFT UND GEOLOGIE

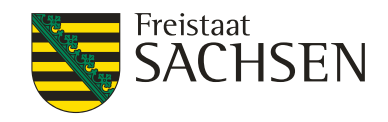

#### AUK Antrags CD

|                     |                | an and             | MARSON                                  |                                                                                                    |
|---------------------|----------------|--------------------|-----------------------------------------|----------------------------------------------------------------------------------------------------|
|                     |                |                    |                                         |                                                                                                    |
| Anlage AUK-So       | chläge zum Ant | rag AUK 2017       |                                         |                                                                                                    |
| Feldblock<br>(FLIK) | Feldstück      | Schlag             | Größe in ha                             | Vorhaben /<br>Vorhabenkombination                                                                              |
| 1                   | 2              | 3                  | 4                                       | 5                                                                                                    |
| AL-161-57390        | 128/1          | Überst AUK         | 32,0676                                 | AL5d - Einjährige Blühflächen (jäh 🔻                                                                           |
| AL-132-57386        | neu            | neu                | 12,5700                                 | AL5a - Selbstbegrünte einjährige 🔻 🚪                                                                           |
| AL-132-57386        | neu            | neuneu             | 7,8059                                  | AL5d - Einjährige Blühflächen (jäh 👻 🎽                                                                         |
|                     |                |                    | 留に外して                                   | AND SAL DOM                                                                                                    |
| 1                   | E R X X        | Contraction of the |                                         | CATORIA ANY AN                                                                                                 |
| The state           |                | Charles B          |                                         | Star Andrea Star                                                                                               |
| ALL DATE OF         |                |                    | And A A A A A A A A A A A A A A A A A A | The second second second second second second second second second second second second second second second s |

84 | 15. März 2017 | LfULG, Förder- und Fachbildungszentrum Kamenz

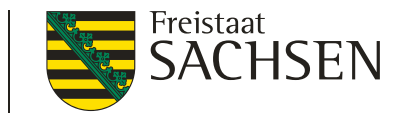

#### Sammelantrag - Antrag auf AUK-Förderung

- Zustimmung zur Weitergabe der Daten im Rahmen der Naturschutzqualifizierung f
  ür Landnutzer (Naturschutzberatung durch C1-Berater)
  - Betriebsbezogene Daten/ flächenbezogene Daten
- Auswahl des Vorhabens in Anlage AUK zu erfassen
  - GL-Vorhaben kulissenabhängig
- AUK-Flächen sind nicht EFA-fähig (Ausnahme EFA-LE)
- I Aussteuerung AUK zusätzliche Angaben zum zulässigen Flächenumfang (Bezugsflächen) für rotierende Vorhaben

#### Anlage AUK-Schläge

#### Anlage AUK-Schläge zum Antrag AUK 2017

| Feldblock<br>(FLIK) | Feldstück | Feldstück Schlag Größe in ha |         | Vorhaben /<br>Vorhabenkombination    | Erfolgt bei Vorhaben<br>AL5b im Verpflichtungsjahr<br>eine Pflege? |  |
|---------------------|-----------|------------------------------|---------|--------------------------------------|--------------------------------------------------------------------|--|
| 1                   | 2         | 3                            | 4       | 5                                    | 6                                                                  |  |
| AL-161-57390        | 128/1     | Überst AUK                   | 32,0676 | AL5d - Einjährige Blühflächen (jäh 🔻 |                                                                    |  |
| AL-132-57386        | neu       | neu                          | 12,5700 | AL5a - Selbstbegrünte einjährige 💌   |                                                                    |  |
| AL-132-57386        | neu       | neuneu                       | 7,8059  | AL5d - Einjährige Blühflächen (jäh 🔻 |                                                                    |  |
|                     |           |                              |         |                                      |                                                                    |  |

Wenn Sie bei Schlägen mit ortsfesten (nicht rotierenden) AUK-Vorhaben Änderungen gegenüber dem Vorjahr haben oder Flächen von einem anderen Betriebsinhaber übernommen oder an diesen abgegeben haben, dann füllen Sie bitte das pdf-Formular "Erklärung zur Flächenänderung" aus und geben es beim Antrag mit ab!

Zusätzliche Angaben zum geänderten Flächenumfang für die Vorhaben AL2, AL5a, AL5d, AL6b, AL7 und GL5e

| I<br>Vorhaben | II<br>im Bescheid<br>des Vorjahres<br>festgesetzte<br>Bezugsfläche | III<br>Zu Spalte II<br>abweichende<br>Bezugsfläche | IV<br>Flächensumme<br>der beantragten<br>Schläge für<br>Vorhaben laut<br>Anlage AUK-<br>Schläge 2017 | V<br>Einhaltung<br>Korridor<br>(20 %)                                                                                                    | VI<br>Abweichung<br>vom zulässigen<br>Korridor (20 %) | VII<br>Auswahlgründe für<br>Eintrag in Spalte III | VIII<br>Begründung<br>vorhanden                                                                                                    |
|---------------|--------------------------------------------------------------------|----------------------------------------------------|----------------------------------------------------------------------------------------------------|----------------------------------------------------------------------------------------------------|-------------------------------------------------------|---------------------------------------------------|----------------------------------------------------------------------------------------------------|
|               | (ha)                                                               | (ha)                                               | (ha)                                                                                                 |                                                                                                    | (ha)                                                  |                                                   |                                                                                                    |
| AL2           |                                                                    |                                                    |                                                                                                    |                                                                                                    |                                                       |                                                   |                                                                                                    |
| AL5a          |                                                                    | 15,0000                                            | 12,5700                                                                                              | <ul> <li>Image: A set of the set of the</li></ul> |                                                       | 1 •                                               | <ul> <li>Image: A set of the set of the</li></ul> |
| AL5d          |                                                                    | 60,0000                                            | 39,8735                                                                                              |                                                                                                    | -8,1265                                               | 6                                                 | <ul> <li>Image: A set of the set of the</li></ul> |
| AL6b          |                                                                    |                                                    |                                                                                                    |                                                                                                    |                                                       |                                                   |                                                                                                    |
| AL7           |                                                                    |                                                    |                                                                                                    |                                                                                                    |                                                       |                                                   |                                                                                                    |
| GL5e          |                                                                    |                                                    |                                                                                                    |                                                                                                    |                                                       |                                                   |                                                                                                    |
| Begründung z  | u Änderung                                                         |                                                    |                                                                                                    |                                                                                                    |                                                       |                                                   |                                                                                                    |
| FS 200 abge   | geben an Max Musterm                                               | ann                                                |                                                                                                    |                                                                                                    |                                                       |                                                   |                                                                                                    |

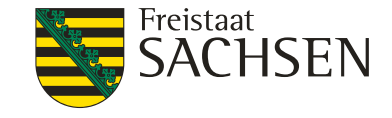

#### - Auflistung beantragte Schläge

 zusätzliche Angaben zum zulässigen Flächenumfang (Bezugsflächen)

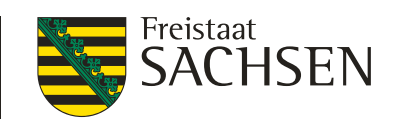

#### Anlage AUK-Schläge

#### Zulässiger Flächenumfang (20% Korridor zur Bezugsfläche)

| I                                  | п                                                            | III                                         | IV                                                                                             | v                                                                                                    | VI                                              | VII                                        | VIII                                                                                                    |
|------------------------------------|--------------------------------------------------------------|---------------------------------------------|------------------------------------------------------------------------------------------------|----------------------------------------------------------------------------------------------------|-------------------------------------------------|--------------------------------------------|----------------------------------------------------------------------------------------------------|
| Vorhaben                           | im Bescheid<br>des Vorjahres<br>festgesetzte<br>Bezugsfläche | Zu Spalte II<br>abweichende<br>Bezugsfläche | Flächensumme<br>der beantragten<br>Schläge für<br>Vorhaben laut<br>Anlage AUK-<br>Schläge 2017 | Einhaltung<br>Korridor<br>(20 %)                                                                                                    | Abweichung<br>vom zulässigen<br>Korridor (20 %) | Auswahlgründe für<br>Eintrag in Spalte III | Begründung<br>vorhanden                                                                                                    |
|                                    | (ha)                                                         | (ha)                                        | (ha)                                                                                           |                                                                                                    | (ha)                                            |                                            |                                                                                                    |
| AL2                                |                                                              |                                             |                                                                                                |                                                                                                    |                                                 |                                            |                                                                                                    |
| AL5a                               |                                                              | 15,0000                                     | 12,5700                                                                                        | <ul> <li>Image: A set of the set of the</li></ul> |                                                 | 1 •                                        | <ul> <li>Image: A set of the set of the</li></ul> |
| AL5d                               |                                                              | 60,0000                                     | 39,8735                                                                                        |                                                                                                    | -8,1265                                         | 6                                          | <b>~</b>                                                                                                    |
| AL6b                               |                                                              |                                             |                                                                                                |                                                                                                    |                                                 |                                            |                                                                                                    |
| AL7                                |                                                              |                                             |                                                                                                |                                                                                                    |                                                 |                                            |                                                                                                    |
| GL5e                               |                                                              |                                             |                                                                                                |                                                                                                    |                                                 |                                            |                                                                                                    |
| Begründung zu Änderung             |                                                              |                                             |                                                                                                |                                                                                                    |                                                 |                                            |                                                                                                    |
| FS 200 abgegeben an Max Mustermann |                                                              |                                             |                                                                                                |                                                                                                    |                                                 |                                            |                                                                                                    |

LANDESAMT FÜR UMWELT, LANDWIRTSCHAFT

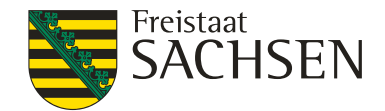

Auswahlgründe

#### UND GEOLOGIE

| I        | п                                                            | III                                         | IV                                                                                             | v                                | VI                                              | VII                                        | VIII                                                                                                    |
|----------|--------------------------------------------------------------|---------------------------------------------|------------------------------------------------------------------------------------------------|----------------------------------|-------------------------------------------------|--------------------------------------------|----------------------------------------------------------------------------------------------------|
| Vorhaben | im Bescheid<br>des Vorjahres<br>festgesetzte<br>Bezugsfläche | Zu Spalte II<br>abweichende<br>Bezugsfläche | Flächensumme<br>der beantragten<br>Schläge für<br>Vorhaben laut<br>Anlage AUK-<br>Schläge 2017 | Einhaltung<br>Korridor<br>(20 %) | Abweichung<br>vom zulässigen<br>Korridor (20 %) | Auswahlgründe für<br>Eintrag in Spalte III | Begründung<br>vorhanden                                                                                                    |
|          | (ha)                                                         | (ha)                                        | (ha)                                                                                           |                                  | (ha)                                            |                                            |                                                                                                    |
| AL2      |                                                              |                                             |                                                                                                |                                  |                                                 |                                            |                                                                                                    |
| AL5a     |                                                              | 15,0000                                     | 12,5700                                                                                        | <b>~</b>                         |                                                 | 1 -                                        | <ul> <li>Image: A set of the set of the</li></ul> |
| AL5d     |                                                              | 60,0000                                     | 39,8735                                                                                        |                                  | -8,1265                                         | 6 👻                                        | <ul> <li>Image: A set of the set of the</li></ul> |
| AL6b     |                                                              |                                             |                                                                                                |                                  |                                                 |                                            |                                                                                                    |

- noch keinen Bescheid erhalten 1
- 2 noch keine endgültige Bezugsfläche für Vorhaben festgesetzt
- manueller Eintrag der Bezugsfläche aus Bescheid 3
- Flächenzugang durch Übernahme von anderem Betrieb 4
- Flächenabgang durch Abgabe an anderen Betrieb 5
- Flächenabgang ohne Übernahme von anderem Betrieb 6
- Erstantragstellung nach Auslaufen Verpflichtung UM alt 7
- Neuantragstellung GL5e 8
- Sanktionsfreier Ausstieg 9

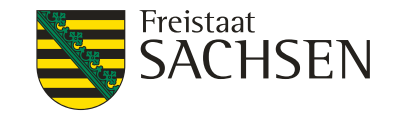

#### Anlage AUK-Schläge

- Auswahlgrund erforderlich wenn die Bezugsfläche manuell verändert wurde
- Zusätzliche Begründung ist immer erforderlich  $\rightarrow$  speichern
- Angaben unterliegen Plausibilitätsprüfungen
- I Unstimmigkeiten f
  ühren zu einem fatalen Fehler → kein Export Amt möglich

## Viel Erfolg bei der Antragstellung!